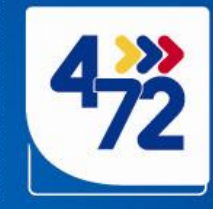

# INSTRUCTIVO SIPOST V2

200

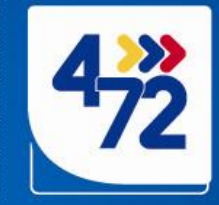

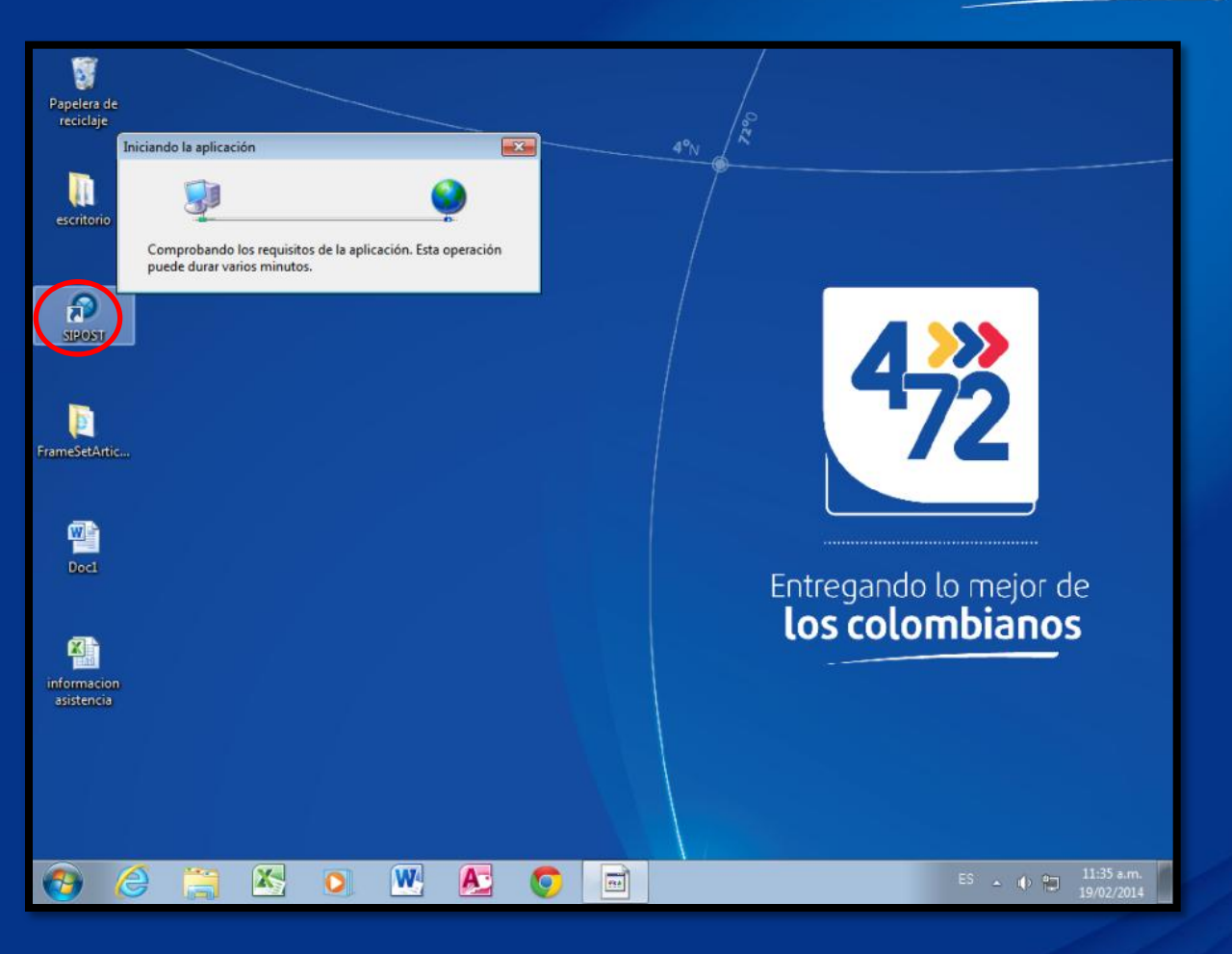

7200

4ºN

Dar doble clic en el icono de SIPOST V2, para poder acceder al aplicativo de imposición de envíos.

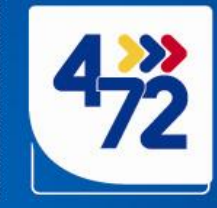

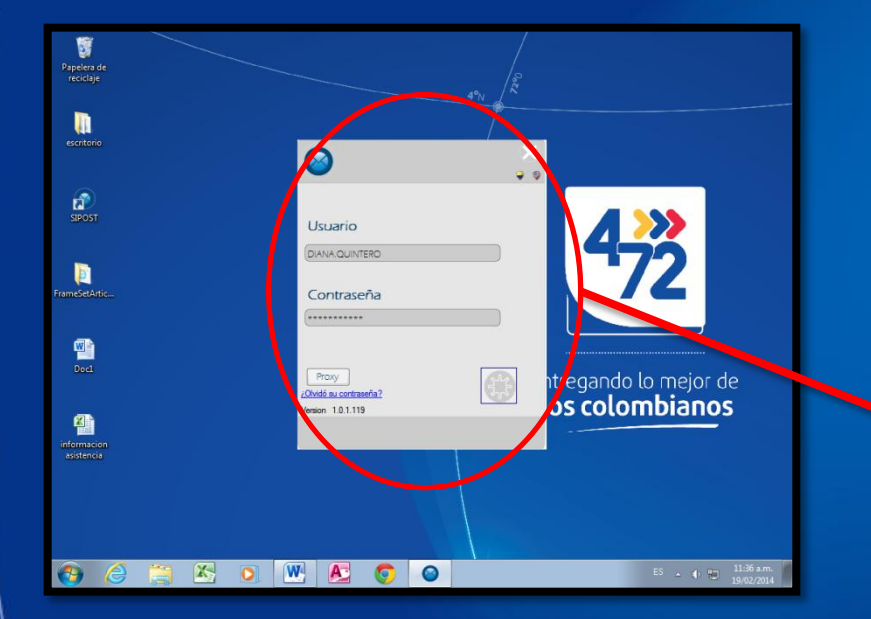

7200

4ºN

Escribir usuario y contraseña, dar clic en el botón señalado.

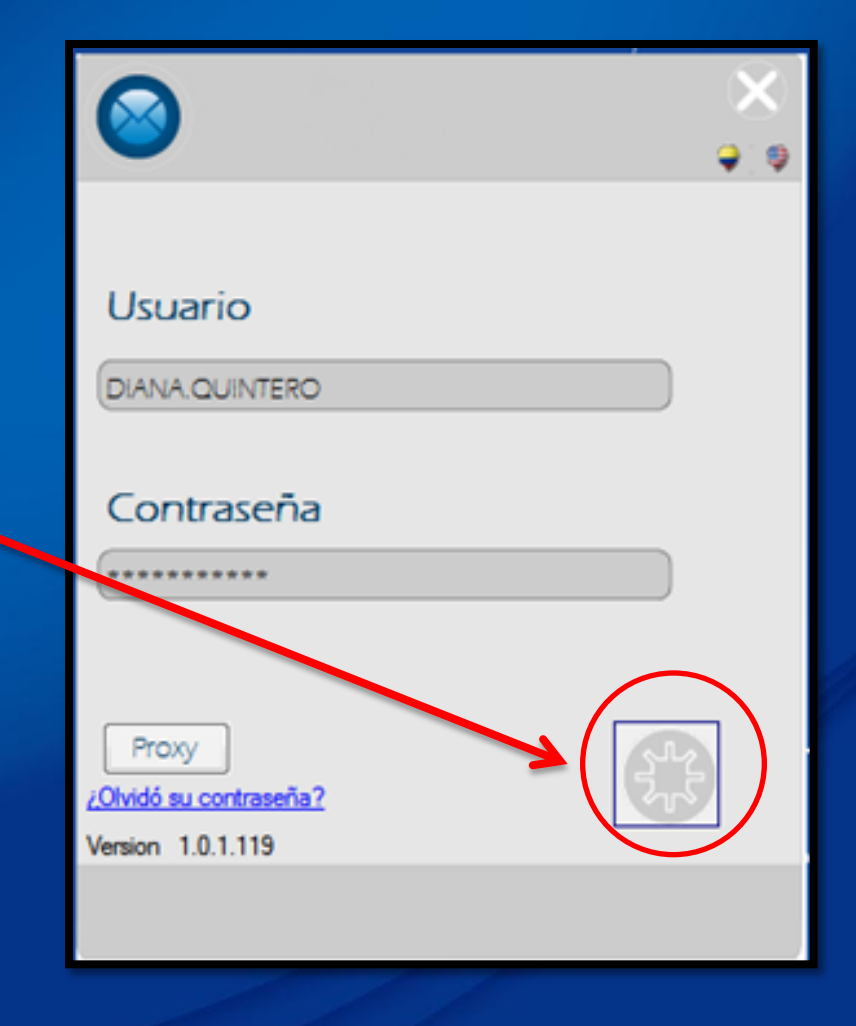

# Entregando lo mejor de **los colombianos** 😂 🚞 🖸 🧑 💽 🧭 Cliente Corporativo

4ºN

Al ingresar al aplicativo aparecen dos opciones: Cliente Corporativo y Reportes, para iniciar la imposición de envíos dar clic en Cliente Corporativo.

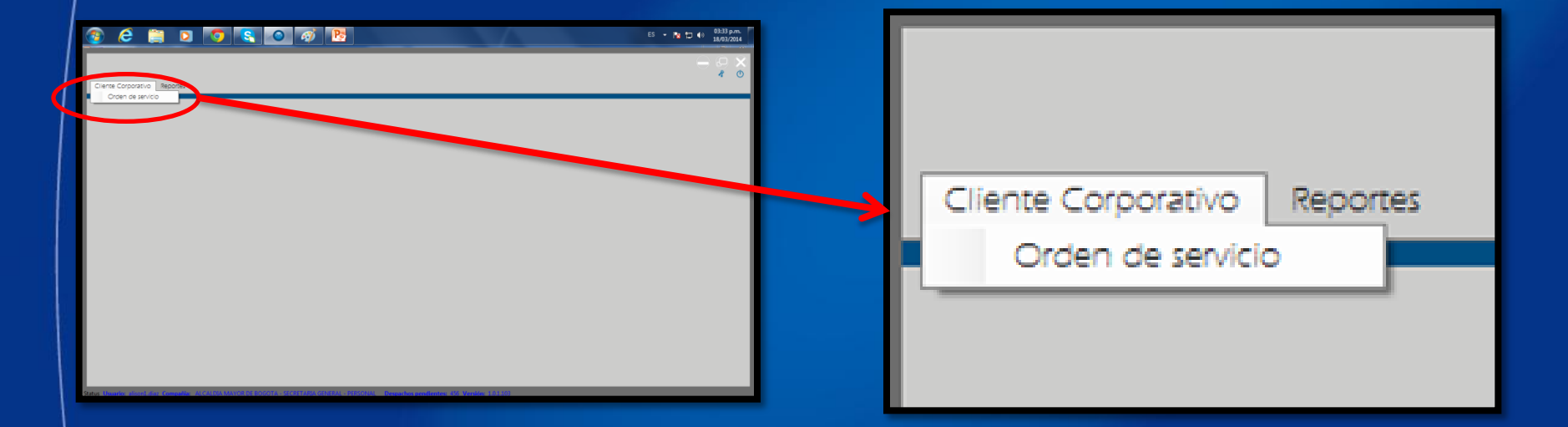

Luego dar clic en la única opción Orden de servicio.

0.22

|                                                                                                    |                            | Entregan<br><b>los c</b> | do lo mejor de<br>colombianos | <b>4</b> <sup>2</sup> 72 |
|----------------------------------------------------------------------------------------------------|----------------------------|--------------------------|-------------------------------|--------------------------|
| Come dopende     Norme       Come dopende     Norme       Norme     Norme       Norme     Norme       Norme     Norme |                            |                          |                               |                          |
| That Dare Targer and Dare Deran Dare Targer Dare Targer Dare Targer Sale.                                                                                                    | Contrato<br>Contrato<br>No | No<br>Contrato<br>Artivo | Estado de<br>Recolección      |                          |
| Nueva Orden Agr<br>Status Usuario: alison1.diaz Com                                                                                                    |                            |                          | Status Usu                    | eva Orden                |

En la parte inferior aparecen unos botones, dar clic en *Nueva orden,* si este botón no se encuentra activo, es necesario en la parte superior derecha de la pantalla escoger el numero del contrato para que el botón *Nueva orden* se active.

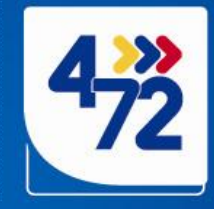

| bra | den de Sen  | ricio       |                   |             |                                          |                                           |                                       |     |                        |         | -08                      |
|-----|-------------|-------------|-------------------|-------------|------------------------------------------|-------------------------------------------|---------------------------------------|-----|------------------------|---------|--------------------------|
|     | 18/03/2014  | 🛛 * Hasta   | 18/03/2014        | Estado TO   | cos                                      | Servicio TODO                             |                                       | • 0 | Contrato 1<br>7435-201 | No<br>3 | . 🔍                      |
|     | Croen<br>No | Fecna i     | Servicio Servicio | Envlos      | Contrato No<br>Servicio<br>Forma de Pago | E2952012<br>[22952012<br>[ALDA<br>[CEEDTO | • • • • • • • • • • • • • • • • • • • |     | Contrato<br>No         | Activo  | Estado de<br>Recolección |
|     | a Orden     | Agregar Env | los Detaile de la | Orden Cance | elar Orden Tran                          | umitir Imprimir Orde                      | n ] [Imprimir Gulas                   |     |                        |         | Cerrar                   |

4ºN

| Nueva Orde    | en de Servicio |         |
|---------------|----------------|---------|
|               |                |         |
| Contrato No   | 5295-2012      | •       |
| Servicio      | AL DIA         | •       |
| Forma de Pago | CREDITO        | •       |
|               |                | Agregar |

Al dar clic en *Nueva orden,* aparece un recuadro con los datos de *Contrato, Servicio y Forma de pago,* es necesario seleccionar un *contrato* y el *Servicio* que se va a utilizar.

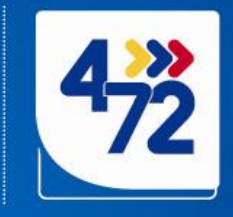

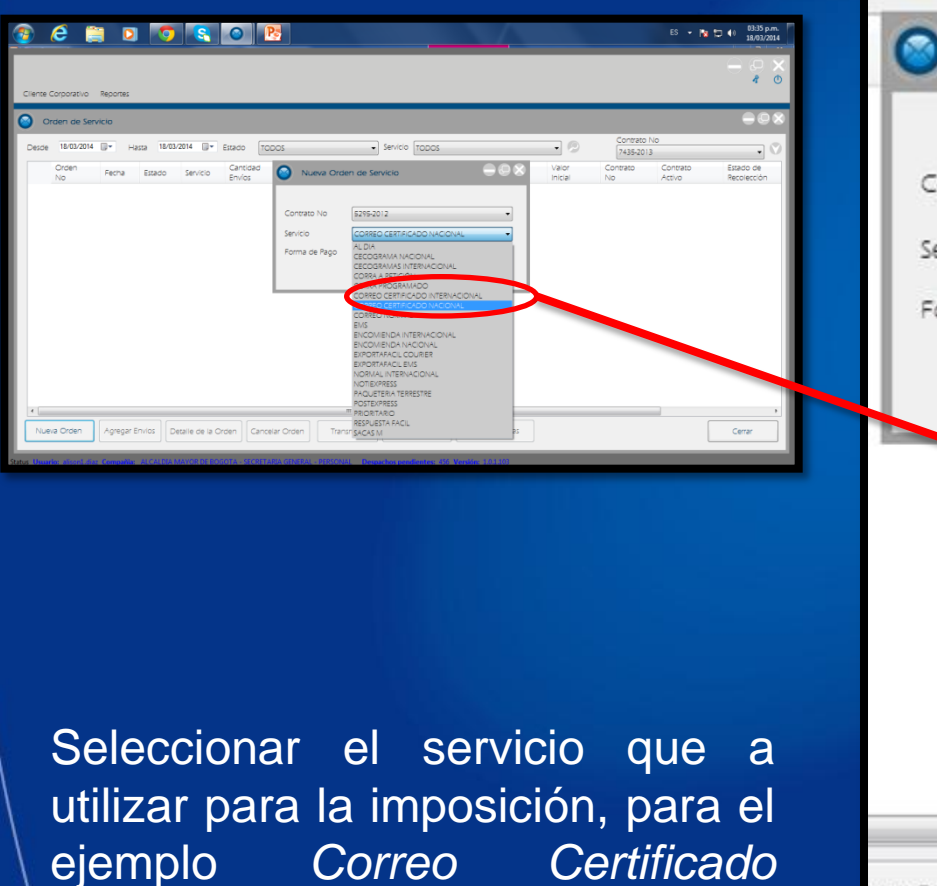

| Contrato No   | 5295-2012                                                                                                    | J |
|---------------|----------------------------------------------------------------------------------------------------|---|
| Servicio      | CORREO CERTIFICADO NACIONAL                                                                                                    | 1 |
| Forma de Pago | AL DIA<br>CECOGRAMA NACIONAL<br>CECOGRAMAS INTERNACIONAL<br>CORRA A PETICIÓN<br>CORRA PROGRAMADO                                                           |   |
| ~             | CORREO CERTIFICADO INTERNACIONAL<br>CORREO CERTIFICADO NACIONAL                                                                                            | ſ |
|               | CORREO NORMAL<br>EMS<br>ENCOMIENDA INTERNACIONAL<br>ENCOMIENDA NACIONAL<br>EXPORTAFACIL COURIER<br>EXPORTAFACIL EMS<br>NORMAL INTERNACIONAL<br>NOTIEXPRESS |   |
|               | POSTEXPRESS                                                                                                    | L |

4ºN

7200

ejemplo

Nacional.

|                                                                   | COLONEA                                                                                                    | nov femare Elapeta kartada de sud<br>Cudas Descón | zosis<br>Telébrio Pico Es Piculeira Vero<br>Disculara | Códgo Meterica Content<br>Pozzi No Content                                                                                                    | tr ( 1944 pm.<br>1800 2011<br>Center Cont<br>20 com |      | Entr          | egando<br>los co                                                                                               | lo mejo<br>lombi | or de<br>anos | 4         | 2                             |
|-------------------------------------------------------------------|----------------------------------------------------------------------------------------------------|---------------------------------------------------|-------------------------------------------------------|----------------------------------------------------------------------------------------------------|-----------------------------------------------------|------|---------------|----------------------------------------------------------------------------------------------------|------------------|---------------|-----------|-------------------------------|
| Res<br>Non-<br>Series<br>Ender<br>Tod<br>Tod<br>Tod<br>Tod<br>Tod | sumen<br>mer de Drote Effetig<br>urde Costego Catricol<br>de Reya Catricol<br>de Ston Erres 8<br>de Errota Cargeoso<br>de Errota Cargeoso<br>de Ston Frees 6<br>de Ston Frees 6<br>de Sto | n<br>NO NACOVAL                                   | mooran 1/3/03r                                        | Angran obspace in the second second s |                                                     |      |               |                                                                                                    |                  |               |           |                               |
| Estado                                                            | Nombre<br>Destinatario                                                                                                    | • Ca<br>País                                      | emblar Remitente 🔄 Bú<br>Cludad                       | squeda avanzada de<br>Dirección                                                                                                    | ciudades<br>Teléfono                                | Peso | Es Paqueteria | Valor<br>Declarado                                                                                             | Código<br>Postal | Referencia    | Contenido | Cancelar Orden<br>Observacion |
| 1.1.1.1.1.1.1.1.1.1.1.1.1.1.1.1.1.1.1.1.                          | The design of the second                                                                                                    | Les sur                                           |                                                       |                                                                                                    | 1                                                   |      | 1000          | The second second second second second second second second second second second second second second second s | 1111135050       | 11/1/06/2001  |           |                               |

Después de seleccionar el servicio aparece otra ventana, en la cual se pueden ingresar los envíos de dos formas:

1. Digitar los envíos directamente en el aplicativo

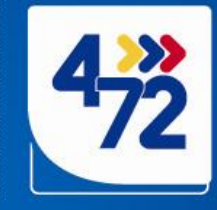

2. Importar una base de datos que se encuentre en Excel o en Archivo plano.

| <b>3</b>             | 6                      | ) 0 🧕                           | 8 🖹 (                   | 2               |          |      |               |                    |                  |                  | ES • 🍓 🕽     | 03:44 p.m.<br>18/03/2014 |
|----------------------|------------------------|---------------------------------|-------------------------|-----------------|----------|------|---------------|--------------------|------------------|------------------|--------------|--------------------------|
| Estado               | Todo                   | • 🖂 Cambi                       | lar Remitente 🔃 Búsqued | a avanzada de o | ciudades |      |               |                    |                  |                  | (            | Cancelar Orden           |
|                      | Nombre<br>Destinatario | País                            | Ciudad                  | Dirección       | Teléfono | Peso | Es Paqueteria | Valor<br>Declarado | Código<br>Postal | Referencia<br>No | Contenido    | Observacione             |
|                      |                        | COLOMBIA                        |                         |                 |          |      |               |                    |                  |                  |              |                          |
|                      |                        |                                 |                         |                 |          |      |               |                    |                  |                  |              |                          |
|                      |                        |                                 |                         |                 |          |      |               |                    |                  |                  |              |                          |
|                      |                        |                                 |                         |                 |          |      |               |                    |                  |                  |              |                          |
|                      |                        |                                 |                         |                 |          |      |               |                    |                  |                  |              |                          |
|                      |                        |                                 |                         |                 |          |      |               |                    |                  |                  |              |                          |
|                      |                        |                                 |                         |                 |          |      |               |                    |                  |                  |              |                          |
|                      |                        |                                 |                         |                 |          |      |               |                    |                  |                  |              |                          |
| Resum                | nen                    |                                 |                         |                 |          |      |               |                    |                  | _                |              | ,                        |
| Número               | ro de Orden            | 870893                          |                         | _               |          |      |               |                    | Precir           | 10               |              |                          |
| Tipo de              | e Pago                 | CORREO CERTIFICADO I<br>CREDITO | NACIONAL                | _               |          |      |               |                    | Sub 1            | 10521            | S 0          |                          |
| Enviado              | o Aceptados            | 0                               |                         |                 |          |      |               |                    | Desc             | Jentos           | 5 0          |                          |
| Envios o<br>Total Er | con Errores            | 0                               |                         |                 |          |      |               |                    | impu<br>Valor    | Total            | S O          |                          |
| - Starter            |                        |                                 |                         |                 |          | 1    |               |                    |                  |                  |              |                          |
|                      |                        |                                 |                         |                 |          |      | Importar      | elicar 🔺           | lignar código po | Pospone          | er Trasmitir | Sair                     |
|                      | _                      | v                               | ,                       | _               | _        |      | _             | <u> </u>           | _                |                  |              |                          |
| Diapositiva          | 6 de 15 Tema           | de Office"   🎸 Españo           | ol (Colombia)           |                 |          |      |               |                    |                  | <b>I</b> # 4     | 1 별 69% (    | U: 🕂 🕀 🗄                 |

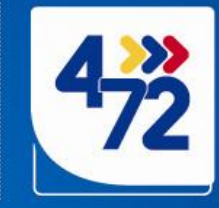

|   |                     |                                    |                     |      |                 | _ |
|---|---------------------|------------------------------------|---------------------|------|-----------------|---|
|   | А                   | В                                  | С                   | D    | E               |   |
| 1 | NOMBRE DESTINATARIO | DIRECCION                          | CIUDAD              | PESO | REFERENCIA      |   |
| 2 | Carlos Cespedes     | Calle 27 # 32-25                   | PEREIRA - RISARALDA | 20   | S-20135689      |   |
| 3 | Ana Maria Mojica    | Av. Caracas # 55-07 Int 5 Apto 203 | BOGOTA - BOGOTA     | 20   | PLANILLA 259871 |   |
| 4 |                     |                                    |                     |      |                 |   |

### **Estructura de Base de Datos en Excel para exportar a SIPOST v2**

4ºN

Si la entidad no maneja un aplicativo de correspondencia, se realiza una base de datos predeterminada. Ingresar los datos de los envíos en una Hoja de Excel nueva.

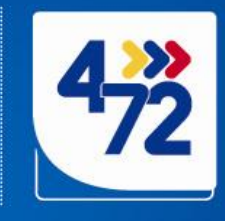

Nombre Destinatario : En esta columna se escriben los datos de cada uno de los destinatarios de los envíos que se van a imponer

4°N

Ciudad: En esta columna se escriben los datos de la Ciudad – Departamento. Usted debe concatenar las columnas ciudad destinatario y departamento que tiene en Excel.

|   | A                   | В                                  | C                   | D    | E               |  |
|---|---------------------|------------------------------------|---------------------|------|-----------------|--|
| 1 | NOMBRE DESTINATARIO | DIRECCION                          | CIUDAD              | PESO | REFERENCIA      |  |
| 2 | Carlos Cespedes     | Calle 27 # 32-25                   | PEREIRA - RISARALDA | 20   | S-20135689      |  |
| 3 | Ana Maria Mojica    | Av. Caracas # 55-07 Int 5 Apto 203 | BOGOTA - BOGOTA     | 20   | PLANILLA 259871 |  |
| 4 |                     | T                                  |                     |      |                 |  |

**Dirección**: En esta columna se escriben los datos de la dirección destino de manera resumida es decir con las siglas CL-CR para que al momento de asignar el código postal el sistema no demore.

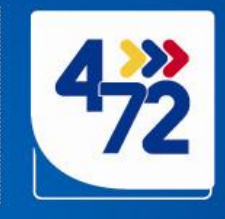

**Peso**: Se debe escribir un numero que no supere los 1000 gramos, ejemplo asignar a todos los envíos 20

4ºN

Se puede agregar un campo nombrado como REFERENCIA, en esta columna normalmente las entidades colocan el radicado interno.

|   |                     |                                    |                     |      | V               |
|---|---------------------|------------------------------------|---------------------|------|-----------------|
|   | А                   | В                                  | С                   | D    | E               |
| 1 | NOMBRE DESTINATARIO | DIRECCION                          | CIUDAD              | PESO | REFERENCIA      |
| 2 | Carlos Cespedes     | Calle 27 # 32-25                   | PEREIRA - RISARALDA | 20   | S-20135689      |
| 3 | Ana Maria Mojica    | Av. Caracas # 55-07 Int 5 Apto 203 | BOGOTA - BOGOTA     | 20   | PLANILLA 259871 |
| 4 |                     |                                    |                     |      |                 |

Si la entidad requiere campos adicionales para especificar datos importantes se pueden agregar hasta dos columnas adicionales y nombrarlas como **CONTENIDO** y **OBSEVACIONES**.

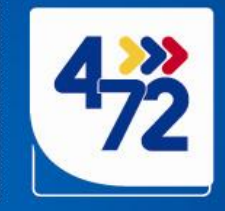

Si la entidad maneja algún aplicativo de correspondencia, como por ejemplo ORFEO, se debe exportar la base de datos a Excel y cambiar los títulos de las columnas (si es necesario) ejemplo:

4°N

Base exportada directamente desde el aplicativo de correspondencia

|   | Α               | В                            | С                    | D                 | Е                       | F          |
|---|-----------------|------------------------------|----------------------|-------------------|-------------------------|------------|
| 1 | OrfeoCitacion   | Declarante                   | DepartamentoCitacion | MunicipioCitacion | DireccionCitacion       | Telefono   |
| 2 | 201351011341241 | YAMILE VALDERRAMA            | BOGOTÁ, D.C.         | BOGOTÁ, D.C.      | TRANSVERSAL 49 D # 69 D | 3132204719 |
| В | 201351012168311 | BERTA LIBIA RIOS RODRIGUEZ   | BOGOTÁ, D.C.         | BOGOTÁ, D.C.      | Dg. 52 A No. 5C -56 Sur | 3114441092 |
| 1 | 201351012119721 | LEYDI YAZMIN GARCIA ESPINOSA | MEDELLIN             | ANTIOQUIA         | CLL. 2 No. 4-01         | 3138279520 |
| 5 | 20145100219141  | ALCIRA HERRERA BETANCURT     | BOGOTÁ, D.C.         | BOGOTÁ, D.C.      | Cr. 70 A No. 72 A - 30  | 4306273    |
| 1 | 00445400040464  |                              | DOCOTÍ D.C.          | DOCOTÍ D.O.       | 0 1151 000              | 0467770760 |

Cambiar los títulos para que SIPOST reconozca las columnas a subir, no es necesario las columnas estén en el mismo orden.

|   | G1 🔻 (          | <i>f</i> ∞ Teletono          |                      |                   |                         |                         |            |   |
|---|-----------------|------------------------------|----------------------|-------------------|-------------------------|-------------------------|------------|---|
|   | А               | В                            | С                    | D                 | E                       | F                       | G          |   |
| 1 | REFERENCIA      | NOMBRE DESTINATARIO          | DepartamentoCitacion | MunicipioCitacion | CIUDAD                  | DIRECCION               | Telefono   | Į |
| 2 | 201351011341241 | YAMILE VALDERRAMA            | BOGOTÁ, D.C.         | BOGOTÁ, D.C.      | BOGOTÁ, D.CBOGOTÁ, D.C. | TRANSVERSAL 49 D # 69 D | 3132204719 | ſ |
| 3 | 201351012168311 | BERTA LIBIA RIOS RODRIGUEZ   | BOGOTÁ, D.C.         | BOGOTÁ, D.C.      | BOGOTÁ, D.CBOGOTÁ, D.C. | Dg. 52 A No. 5C -56 Sur | 3114441092 |   |
| 4 | 201351012119721 | LEYDI YAZMIN GARCIA ESPINOSA | MEDELLIN             | ANTIOQUIA         | MEDELLIN-ANTIOQUIA      | CLL. 2 No. 4-01         | 3138279520 |   |
| 5 | 20145100219141  | ALCIRA HERRERA BETANCURT     | BOGOTÁ, D.C.         | BOGOTÁ, D.C.      | BOGOTÁ, D.CBOGOTÁ, D.C. | Cr. 70 A No. 72 A - 30  | 4306273    |   |
| 6 | 20145100219161  | HUBERT VICTORIA CORTES       | BOGOTÁ, D.C.         | BOGOTÁ, D.C.      | BOGOTÁ, D.CBOGOTÁ, D.C. | Cra. 14 51 - 20 Sur     | 3167779760 |   |
| 7 | 2013510150627/1 | IESUS ALBERTO MORENO MURILLO | BOGOTÁ D.C           | BOGOTÁ D.C        | BOGOTÁ D.CBOGOTÁ D.C.   |                         | 310823/180 |   |

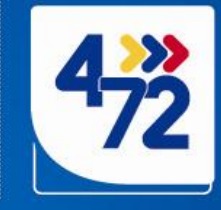

Por lo general las bases de datos vienen con una columna de ciudad y otra de departamento, en este caso para poder subirlas al aplicativo estas columnas deben estar contenidas en la misma celda, por lo que se hace necesario **concatenar** estas dos columnas y nombrarla como *Ciudad*:

4°N

| fx =CONCATENAR(C21;"-";D21 | )                    |                   |                         |          |
|----------------------------|----------------------|-------------------|-------------------------|----------|
| В                          | С                    | D                 | E                       |          |
| NOMBRE DESTINATARIO        | DepartamentoCitacion | MunicipioCitacion | CIUDAD                  |          |
| E VALDERRAMA               | BOGOTÁ, D.C.         | BOGOTÁ, D.C.      | BOGOTÁ, D.CBOGOTÁ, D.C. | TRANSV   |
| LIBIA RIOS RODRIGUEZ       | BOGOTÁ, D.C.         | BOGOTÁ, D.C.      | BOGOTÁ, D.CBOGOTÁ, D.C. | Dg. 52 / |
| AZMIN GARCIA ESPINOSA      | MEDELLIN             | ANTIOQUIA         | MEDELLIN-ANTIOQUIA      | CLL. 2 N |
| HERRERA BETANCURT          | BOGOTÁ, D.C.         | BOGOTÁ, D.C.      | BOGOTÁ, D.CBOGOTÁ, D.C. | Cr. 70 A |

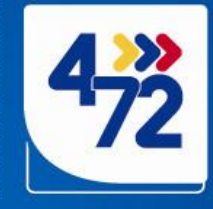

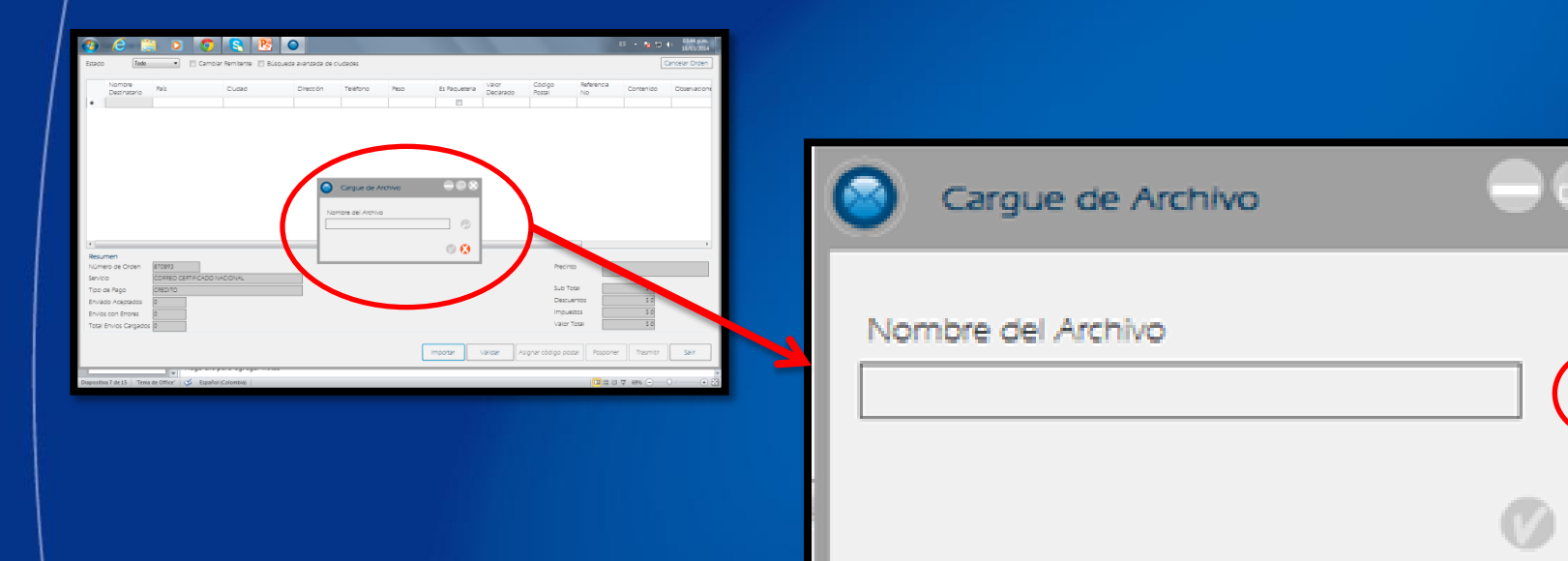

4ºN

Al darle clic al botón *Importar,* aparece el cuadro "Cargue de Archivo" buscar en la lupa, la ubicación del archivo de excel que se realizo y guardado con anterioridad.

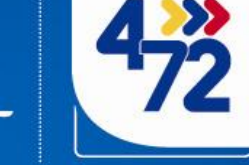

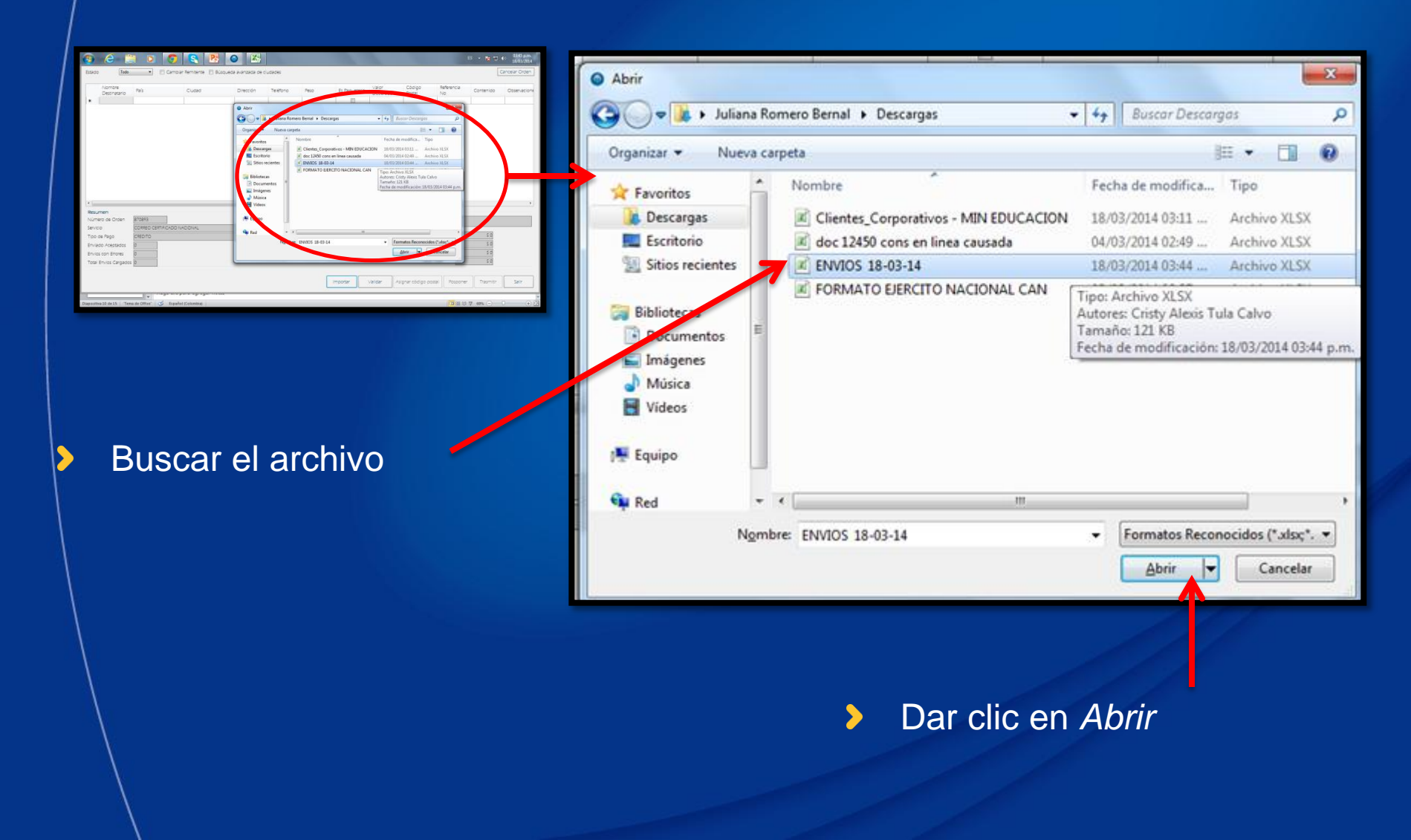

200

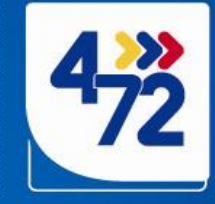

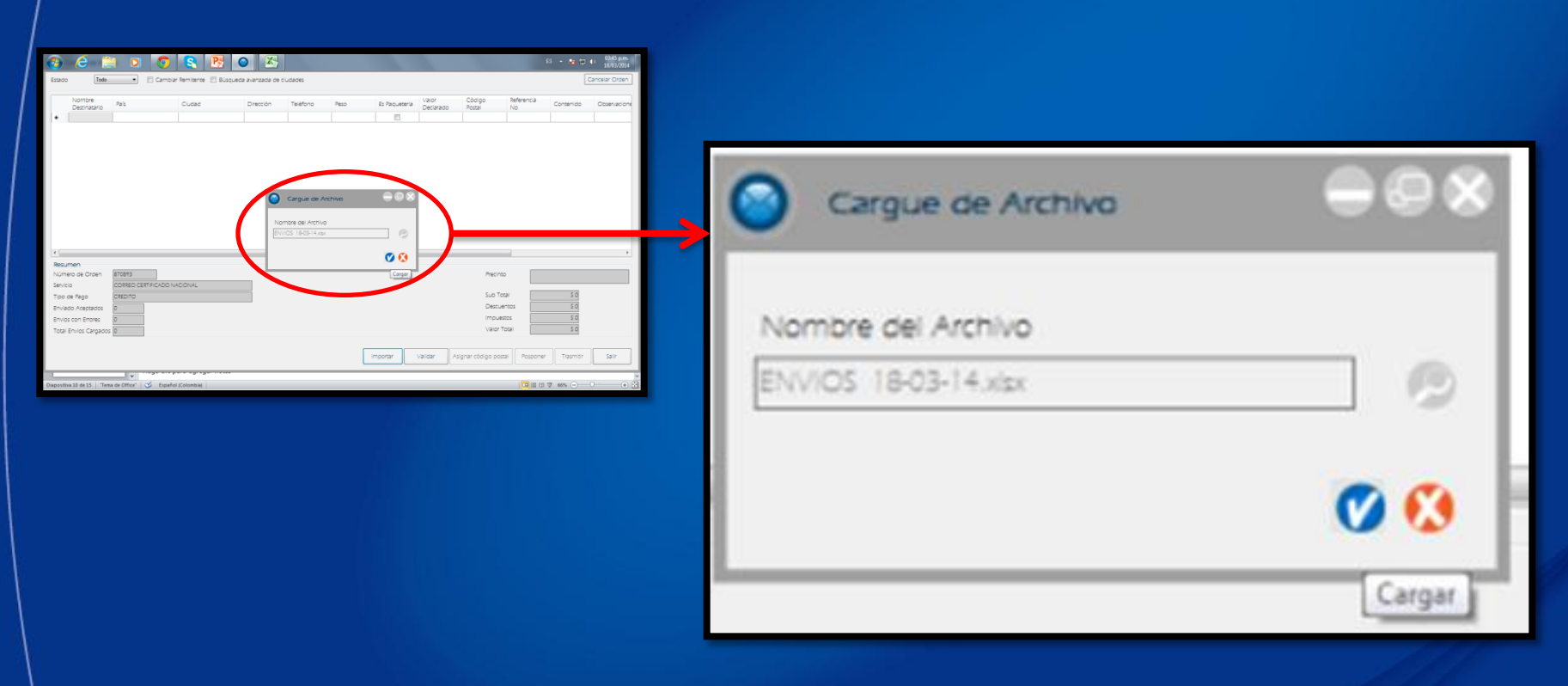

7200

4ºN

Realizar el cargue del archivo, dando clic en el botón azul que se activa.

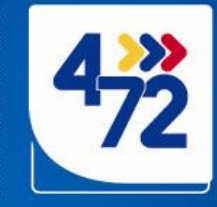

| Image: Construction         Image: Construction         Image: Construction         Image: Construction           Image: Construction         Image: Construction         Image: Construction         Image: Construction                                                                                                    | ss + N D 40 attabate<br>Career Oten |                   |   |
|----------------------------------------------------------------------------------------------------|-------------------------------------|-------------------|---|
| More Cuasi Directini Nethers No. Bit Neural Net Coast Net In      Directini Net In      Directini Net In      Din      Directini Net In      Directini Net In      Din | Arra Danas                          | Selección de hoja |   |
|                                                                                                    |                                     | Hoja              |   |
| Numero de Otari         SERIES         LOCA         La         Menoro           Sanco         Colleso danhocido lvacoliva,         Lo         Sanco         Lo         Sanco           Sanco         Colleso danhocido lvacoliva,         Lo         Sanco         Lo         Sanco           Envado         8         Decuneross         Decuneross         Decuneross         Decuneross                                                                                                    | 18<br>19<br>19                      | Hoja 1            |   |
| Toor fines Corpues 8                                                                                                    | Facone Taento Sair                  | ноја2             |   |
| aportant (art)   Towa Offer   🧭 (apole Conseq)                                                                                                    |                                     | OSWALDO 2         |   |
|                                                                                                    |                                     | OSWALDO           |   |
|                                                                                                    |                                     | SOSA 1            |   |
|                                                                                                    |                                     | SOSA 2            | 1 |
|                                                                                                    |                                     | SOSA              |   |
|                                                                                                    |                                     |                   |   |

4ºN

Al cargar el archivo se selecciona la hoja donde se encuentra la base de datos, si es un archivo nuevo por lo general se encontrara en la Hoja1.

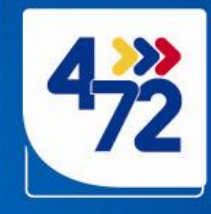

Cancelar Orden

| NOVER COL ATAND                                                                                                    | DRECCON DESTINATIAND                         | OUDAD DESTRUATABO                                               | MISO   | in and               | OBSERVADO  |
|----------------------------------------------------------------------------------------------------|----------------------------------------------|-----------------------------------------------------------------|--------|----------------------|------------|
| AUTO OKSA                                                                                                    | AV CR 70 NO. 9974                            | BOGOTA D.C. BOGOTA D.C.                                         | 20     |                      | RANUA 144  |
| AND LEASAS                                                                                                    | CR21 NO.8 52                                 | BOGOTA D.C. BOGOTA D.C.                                         | 20     | 10                   | ANELIA 144 |
| ACCONES Y VALORES                                                                                                    | di 72 nd 7 + 64 piso 11                      | BOGOTA D.C. BOGOTA D.C                                          | 20     | 63                   | ILLA 144   |
| ASOCIACIÓN BANCARA DE COLOVEIA                                                                                                    | Campra 9 NO. 74+08                           | BOGOTA D.C. BOGOTA D.C.                                         | 20     | 0                    | R.A. A 144 |
| CONSTRUCTORA GRONA LTDA                                                                                                    | CR     A NO. 93 93 OF 204                    | BOGOTA D.C. BOGOTA D.C.                                         | 20     | 12                   | PLANE 144  |
| DRECOON DE MAUESTOS Y ADUANAS NACIONALES - DIAN                                                                                                    | Carrera 8 N° 6 - 64 edificio San Agustin     | SOGOTA DIC -BOGOTA DIC                                          | 20     | 10                   | RANUL 44   |
| GERVAN MURLIO CASELLES                                                                                                    | Cale 149 No. 53 - 35 Apro. 202 Epit Urapanea | 50 AT0208- 3 Q AT0208                                           | 20     | 101                  | RANUA 44   |
| LUIS ALFONSO QUEVARA LOMEZ                                                                                                    | CALLE 23 C NO 675-65 INT 36 APTO 902         | 800014 D.C. 800014 D.C                                          | 20     | 121                  | RANKLA 44  |
| MIGUEL ANGEL CAND LOREZ                                                                                                    | CRA 7 48-80                                  | BOGOTA D.C. BOGOTA D.C.                                         | 20     | 10                   | RANKLA 44  |
| PROCURADURIA DELEGADA RARA LA VIDUANCIA PREVENTIVA DE LA FUNCIÓN PUBLICA                                                                                                    | Carrera 5 No. 1540 PSD 17                    | BOGOTA D.C. 4000TA D.C                                          | 20     | 13                   | RAN20 144  |
| SUPERINTENDENCIA DE SERVICIOS PUELICOS DOMICILARIOS                                                                                                    | Cta18 No. 84-35 Pao 4                        | SDGOTA D.CBOGOTA D.C.                                           | 20     |                      | PLAY A 144 |
| SUPERINTENDENCIA DE SERVICIOS PUBLICOS COMICUARIOS                                                                                                    | Cra10 No. 04-35 Pag 4                        | BOGOTA D.C. BOGOTA D.C.                                         | 20     | 10                   | 2.4 144    |
| VERINTENDENCIA DE SUESDIO RAMILIAR                                                                                                    | CL48 A NO. 7-46                              | \$000TA D C -8000TA D C                                         | 20     | 15                   | AULA 144   |
| SUN WTENDENCH RNANDERA DE COLOMBIA                                                                                                    | Cale 7 N ++9                                 | BOGOTA D.C. BOGOTA D.C                                          | 20     | 10                   | RANUA 144  |
| NUTRY N                                                                                                    |                                              |                                                                 | -      |                      |            |
| Became<br>Marcella Control Control Control<br>Partiella Control Control Control<br>Control Control Control Control Control<br>Control Control Control Control Control Control Control<br>Control Control | incoar valo                                  | Precisio<br>Sub Total<br>Destuentos<br>Impuestos<br>Valor Total | Papers | 50<br>50<br>50<br>50 | . 50       |

# La base de datos aparecerá cargada en la pantalla del aplicativo

Estado

Todo

200

4ºN

Cambiar Remitente
 Búsqueda avanzada de ciudades

|   | NOMBRE DESTINATARIO                                                       | DIRECCION DESTINATARIO                         | CIUDAD DESTINATARIO   | PESO | Es<br>Paqueteria | OBSERVACIO    |
|---|---------------------------------------------------------------------------|------------------------------------------------|-----------------------|------|------------------|---------------|
| • | AUTO STOK S.A.                                                            | AV CR 70 NO. 98-74                             | BOGOTA D.CBOGOTA D.C. | 20   |                  | PLANILLA 14-4 |
|   | MILLENIO L&A S.A.S.                                                       | CR 21 NO. 8 52                                 | BOGOTA D.CBOGOTA D.C. | 20   |                  | PLANILLA 14-4 |
|   | ACCIONES Y VALORES                                                        | cli. 72 no. 7 - 64 piso 11                     | BOGOTA D.CBOGOTA D.C. | 20   |                  | PLANILLA 14-4 |
|   | ASOCIACIÓN BANCARIA DE COLOMBIA                                           | Carrera 9 NO. 74 - 08                          | BOGOTA D.CBOGOTA D.C. | 20   | <b></b>          | PLANILLA 14-4 |
|   | CONSTRUCTORA GIRONA LTDA                                                  | CR 11 A NO. 93 93 OF 204                       | BOGOTA D.CBOGOTA D.C. | 20   |                  | PLANILLA 14-4 |
|   | DIRECCIÓN DE IMPUESTOS Y ADUANAS NACIONALES - DIAN                        | Carrera 8 N* 6 - 64 edificio San Agustín       | BOGOTA D.CBOGOTA D.C. | 20   |                  | PLANILLA 14-4 |
|   | GERMAN MURILLO CASELLES                                                   | Calle 149 No. 53 - 35 Apto. 202 Edif. Urapanes | BOGOTA D.CBOGOTA D.C. | 20   |                  | PLANILLA 14-4 |
|   | LUIS ALFONSO GUEVARA LOPEZ                                                | CALLE 23 C NO 69F-65 INT 36 APTO 902           | BOGOTA D.CBOGOTA D.C. | 20   |                  | PLANILLA 14-4 |
|   | MIGUEL ANGEL CANO LOPEZ                                                   | CRA 7 65-50                                    | BOGOTA D.CBOGOTA D.C. | 20   | <b></b>          | PLANILLA 14-4 |
|   | PROCURADURIA DELEGADA PARA LA VIGILANCIA PREVENTIVA DE LA FUNCION PUBLICA | Carrera 5 No. 15-80 PISO 17                    | BOGOTA D.CBOGOTA D.C. | 20   |                  | PLANILLA 14-4 |
|   | SUPERINTENDENCIA DE SERVICIOS PUBLICOS DOMICILIARIOS                      | Cra18 No. 84-35 Piso 4                         | BOGOTA D.CBOGOTA D.C. | 20   |                  | PLANILLA 14-4 |
|   | SUPERINTENDENCIA DE SERVICIOS PUBLICOS DOMICILIARIOS                      | Cra18 No. 84-35 Piso 4                         | BOGOTA D.CBOGOTA D.C. | 20   |                  | PLANILLA 14-4 |
|   | SUPERINTENDENCIA DE SUBSIDIO FAMILIAR                                     | CL 45 A No. 9 -46                              | BOGOTA D.CBOGOTA D.C. | 20   |                  | PLANILLA 14-4 |
|   | SUPERINTENDENCIA FINANCIERA DE COLOMBIA                                   | Calle 7 N 4-49                                 | BOGOTA D.CBOGOTA D.C. | 20   | <b></b>          | PLANILLA 14-4 |
|   | · · · · · · · · · · · · · · · · · · ·                                     |                                                | 1                     |      | ł                | ÷.            |

Resumen

Número de Orden

Servicio

CORREO CERTIFICADO NACIONAL

870893

Precinto

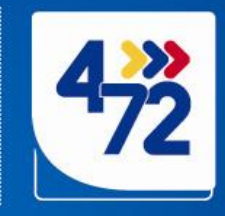

2. Si la Base de datos no tiene errores, el aplicativo muestra el siguiente mensaje:

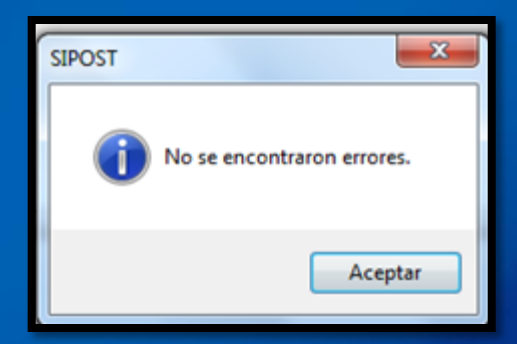

2.1. Si genera algún error aparece un mensaje con la cantidad de filas de errores

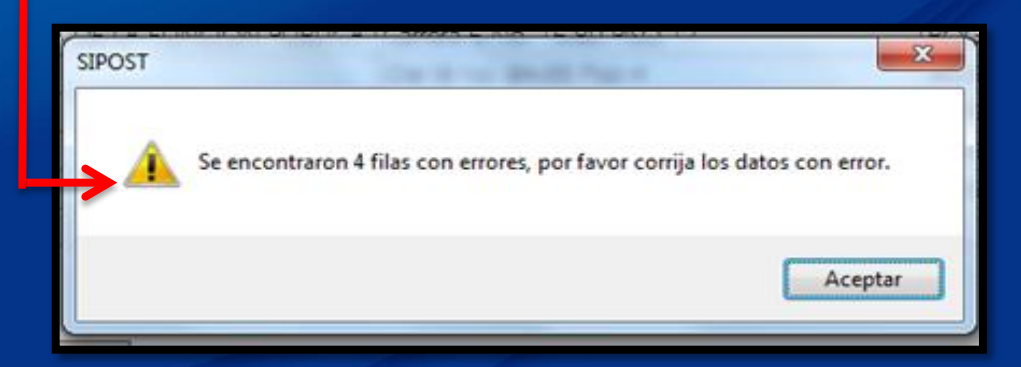

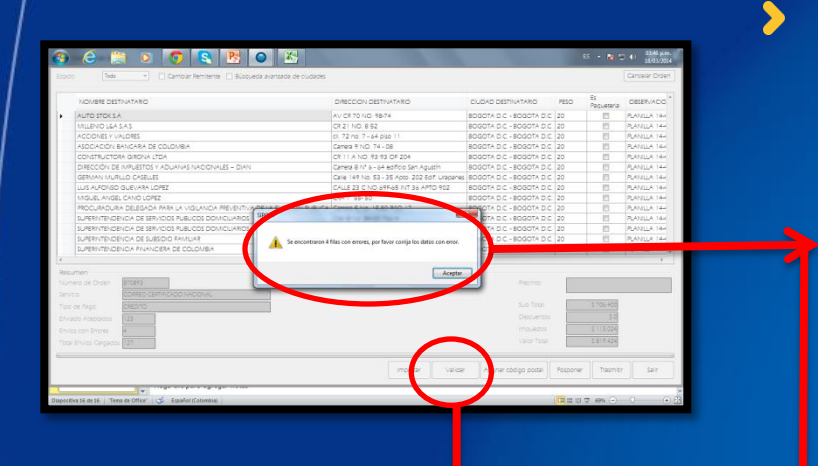

4ºN

1. Dar clic en el botón *Validar*.

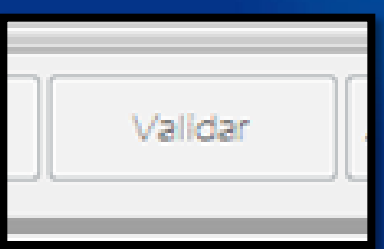

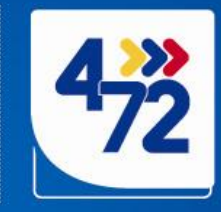

| ONBRE DESTITUTATION                                                  | DIRECCION DESTINATARIO                         | CIUDAD DESTINATARIO      | B                        |               |
|----------------------------------------------------------------------|------------------------------------------------|--------------------------|--------------------------|---------------|
| UTONE                                                                |                                                |                          | PESO Paqueteria          | OBSERVACIO    |
|                                                                      | AV CR 70 NO. 98-74                             | BOGOTA D.C BOGOTA D.C.   | 20 🗉                     | PLANULA 144   |
| ALLENIO LEA SAS.                                                     | CR 21 NO. 8 52                                 | BOGOTA D.C BOGOTA D.C.   | 20 🗉                     | PLANILLA 14-4 |
| CCIONES Y VALORES                                                    | cli. 72 no. 7 - 64 piso 11                     | BOGOTA D.C BOGOTA D.C.   | 20 🗉                     | PLANILLA 144  |
| SOCIACIÓN BANCARIA DE COLOMBIA                                       | Carrera 9 ND. 74 - 08                          | BOGOTA D.C BOGOTA D.C.   | 20 🗄                     | PLANILLA 144  |
| ONSTRUCTORA GIRONA LIDA                                              | CR 11 A NO. 93 93 OF 204                       | BOGOTA D.C BOGOTA D.C.   | 20 🗐                     | PLANILLA 144  |
| IRECCIÓN DE IMPUESTOS Y ADUANAS NACIONALES - DIAN                    | Carrera 8 Nº 6 - 64 edificio San Agustín       | BOGOTA D.C BOGOTA D.C.   | 20 🖽                     | PLANILLA 144  |
| SERMAN MURILIO CASELLES                                              | Calle 149 No. 53 - 35 Apto. 202 Edif. Urapanes | BOGOTA D.C BOGOTA D.C.   | 20 🗉                     | PLANILLA 144  |
| US ALFONSO GUEVARA LOPEZ                                             | CALLE 23 C NO 69F-65 INT 36 APTO 902           | BOGOTA D.C BOGOTA D.C.   | 20 🗉                     | PLANILLA 144  |
| /IGUEL ANGEL CANO LOPEZ                                              | CRA 7 65-50                                    | BOGOTA D.C BOGOTA D.C.   | 20 🗉                     | PLANILLA 144  |
| ROCURADURIA DELEGADA PARA LA VIGILANCIA PREVENTIVA DE LA FUNCIÓN PUB | JCA Carrera 5 No. 15-80 PISO 17                | BOGOTA D.C BOGOTA D.C.   | 20 1                     | PLANILLA 144  |
| UPERINTENDENCIA DE SERVICIOS PUBLICOS DOMICILIARIOS                  | Cra18 No. 84-35 Piso 4                         | BOGOTA D.C BOGOTA D.C.   | 20 🗐                     | PLANILLA 144  |
| UPERINTENDENCIA DE SERVICIOS PUBLICOS DOMICILIARIOS                  | Cra18 No. 84-35 Pso 4                          | BOGOTA D.C BOGOTA D.C.   | 20 1                     | PLANULA 144   |
| UPERINTENDENCIA DE SUBSIDIO FAMILIAR                                 | CL 45 A No. 9 -46                              | BOGOTA D.C BOGOTA D.C.   | 20 [[]                   | PLANULA 144   |
| UPERINTENDENCIA RIVANCIERA DE COLOMBIA                               | Calle 7 N 4-49                                 | BOGOTA D.C BOGOTA D.C.   | 20                       | PLANILLA 144  |
|                                                                      |                                                |                          |                          |               |
| en<br>2 de Orden   870893<br>  CORREO CERTIFICADO NACIONAL           |                                                | Precinto                 |                          |               |
| Pago CREDITO                                                         |                                                | Sub Total                | \$ 706.400               |               |
| Areotados 123                                                        |                                                | Descuentos               | \$ 0                     |               |
| na Emorar é                                                          |                                                | impuestos                | \$ 113.024               |               |
|                                                                      |                                                | Valor Total              | 5 819 474                |               |
| nos cargados 12/                                                     |                                                | Valor rotar              | 2017.424                 |               |
| No Brones 4<br>Wos Cargados 127                                      |                                                | Impuestos<br>Valor Total | \$ 113.024<br>\$ 819.424 |               |

4ºN

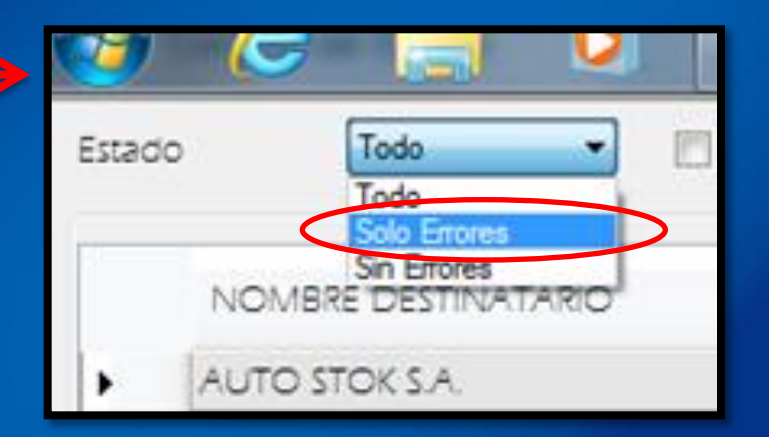

Para facilitar la corrección de errores podemos dar clic en la celda desplegable del Estado y escoger la opción Solo errores, y el sistema automáticamente nos muestra los registros a corregir

| Estado | Solo Errores 💌 🔲 Cambiar Remitente 🔲 Búsqued        | da avanzada <mark>de ciudades</mark> |                        |      |                  |                  |              | Cance    | elar Orden |
|--------|-----------------------------------------------------|--------------------------------------|------------------------|------|------------------|------------------|--------------|----------|------------|
|        | NOMBRE DESTINATARIO                                 | DIRECCIÓN<br>DESTINATARIO            | CIUDAD<br>DESTINATARIO | PESO | Es<br>Paqueteria | OBSERVACIONES    | REFERENCIA   | TELEFONO | País       |
| + 0    | EMPRESAS PÚBLICAS DE MEDELLÍN E.S.P.                | Carrera 58 No 42-125                 | MEDELLIN -ANTIOQUIA    | 20   | 127              | PLANILLA 14-4286 | 11 181966 77 | DEP 1004 | COLOM      |
|        | SADY JALIL SAAH ARROYO                              | Calle 31 No. 41-53                   | MEDELLIN -ANTIOQUIA    | 20   | [P]              | PLANILLA 14-4286 | 13 225032 14 | DEP 1004 | COLOM      |
|        | COOPERATIVA COLANTA LTDA.                           | CALLE 74 NO. 64A-51                  | MEDELLIN ANTIOQUIA     | 20   | 23               | PLANILLA 14-4286 | 13 297990 9  | DEP 1005 | COLOM      |
|        | JUZGADO CUARENTA Y CUATRO CIVIL DEL CIRCUITO BOGOTA | Carrera 10 14-33 Piso 16             | . 0                    | 20   | 1                | PLANILA 14-4287  | 12 17309 23  | DEP 4002 | COLOM      |
| *      |                                                     |                                      |                        |      | 2                |                  |              |          |            |

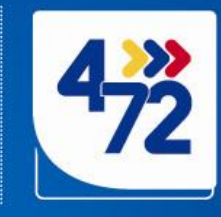

| Ecolo Sei From I El Concor Aerra                                                                                                    | ra El filcolarte al entrarte de ciu                                                                                         | $\mathbf{>}$                                                        |                                                             |       |                                                                                  | 8                                                         | - 10 0 4)<br>(are                             | DERIX DEA                         |
|----------------------------------------------------------------------------------------------------|----------------------------------------------------------------------------------------------------|---------------------------------------------------------------------|-------------------------------------------------------------|-------|----------------------------------------------------------------------------------|-----------------------------------------------------------|-----------------------------------------------|-----------------------------------|
| NOVEE CETIVITADO<br>• EVIENCE RELICE DE MODELNESA<br>• DOTALES ANA ARIO D<br>• COOPERINO COLVITE TON<br>• LUBADO DUREITA Y DUREI D'<br>• LUBADO DUREITA Y DUREI D'                                                                                                    | DispCCDN<br>DESTANTANO<br>Creasis 30 No 4-4<br>Creasis 74 NO 44<br>CRESTAND 64<br>CRESTAND 64<br>CRESTAND 64<br>CRESTAND 64 | CUDECO<br>135 (100EUN)<br>4-51 (100EUN)<br>4-51 (100EUN)<br>100 (10 | 10 100<br>N/100U/0_18<br>N/100U/0_28<br>N/100U/0_28<br>0_29 |       | DEEN-HOONES<br>ANULA 144285<br>ANULA 144285<br>ANULA 144287                      | 107010-VCA<br>11 141165-77<br>13 235037 14<br>12 17309 23 | 12.250.40<br>0251.004<br>0251.004<br>0251.004 | 7%1<br>COLOVI<br>COLOVI<br>COLOVI |
|                                                                                                    |                                                                                                    |                                                                     |                                                             |       |                                                                                  |                                                           |                                               |                                   |
|                                                                                                    |                                                                                                    |                                                                     |                                                             |       |                                                                                  |                                                           |                                               |                                   |
| Exure     Foreire     Foreire     For |                                                                                                    |                                                                     |                                                             |       | Pacino<br>Suo Tote<br>Decurro<br>Houstos<br>Vaco Tota                            | 6 <u>3</u>                                                | 705.400<br>10<br>11 104<br>8 1 4 4 5 4        |                                   |
| Konnen Mores a Dan     Part     Mores a Dan     Part     Mores a Dan     Part     Mores     Part     More     Part     More     Part     Part  | Ecore trop Erro                                                                                                    | ar fruras                                                           | mooray                                                      | w der | Pacino<br>Sub Tota<br>Decorror<br>Proverse<br>Vision Tota<br>Asgnar aborge place | a a a a a a a a a a a a a a a a a a a                     | 705.400<br>10<br>1504<br>1424                 | a lar                             |

4ºN

1. Para saber cual es el error que generó el sistema, ubicamos el mouse (sin dar clic) en el circulo rojo para que nos muestre el mensaje del error, en este ejemplo el mensaje es: Ciudad no valida

| 10 | 20               | 1 |
|----|------------------|---|
| •  | Cluded no velide | 1 |

> 2. Activamos la Búsqueda avanzada de ciudades

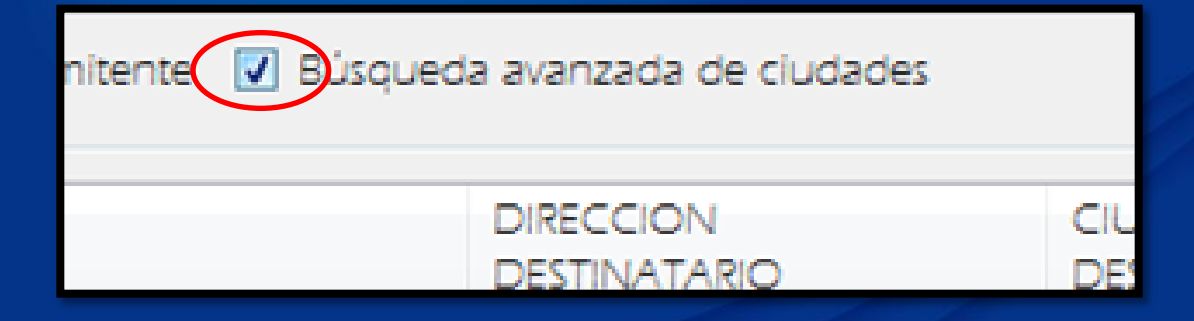

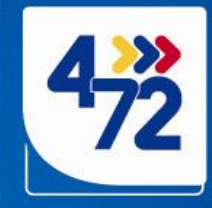

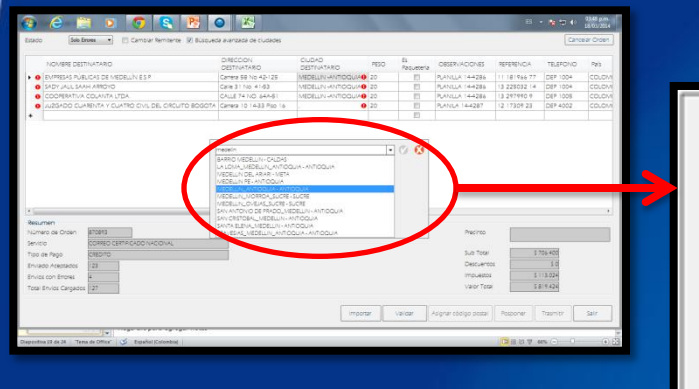

4°N

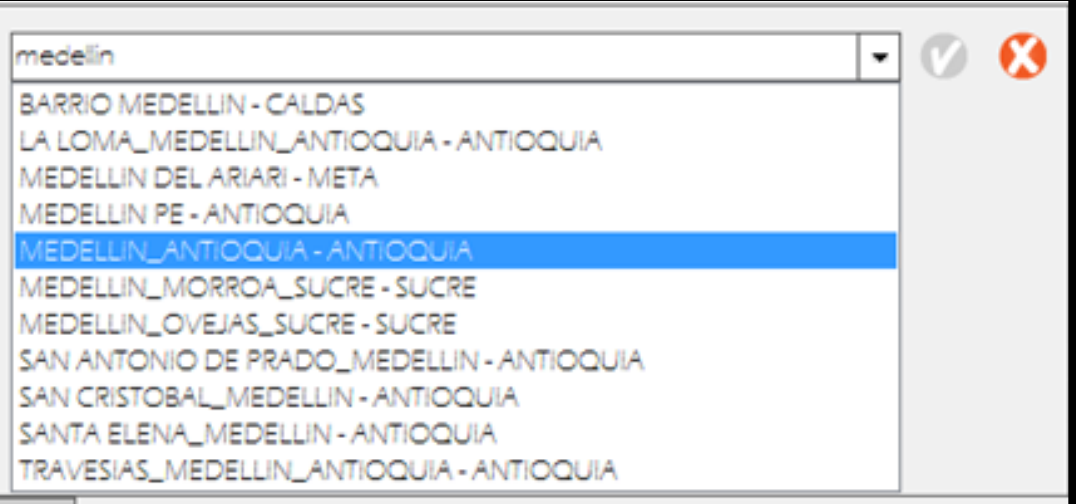

Dar doble clic en la celda que generó el error, en este caso encima de MEDELLIN, automáticamente aparece la pantalla de búsqueda en la cual a medida que se escribe la ciudad el sistema muestra las opciones de ciudades y departamentos que pueden contener dicha ciudad, se escoge la correcta. Esta operación se debe hacer con cada uno de los errores que se generen.

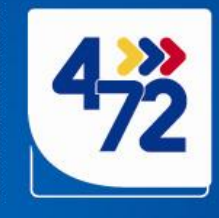

1. Al terminar de corregir los errores, nuevamente damos clic en la celda desplegable de Estado y escogemos la opción *Todos* 

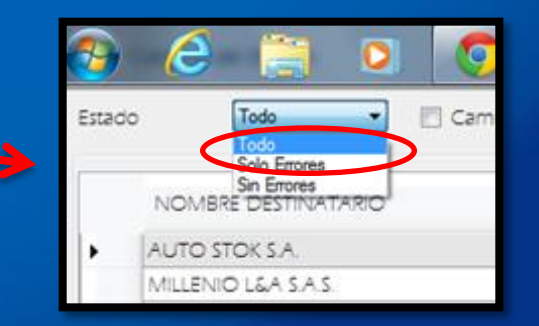

2. Nuevamente damos clic en el botón Validar

| Validar |
|---------|
|         |

| Sel prove<br>Se Erves                                                                                                    | DRECCION DESTINATARIO                        | CIUDAD DESTINATARO                                             | PESO      | Es<br>Paguerra                             | OBSERVACIO   |
|----------------------------------------------------------------------------------------------------|----------------------------------------------|----------------------------------------------------------------|-----------|--------------------------------------------|--------------|
| AUTO STOKS A                                                                                                    | AVIGNIN                                      | BOGOTA D.C BOGOTA D.C.                                         | 20        | 8                                          | PLANULA 144  |
| MILENO LEASAS                                                                                                    | CR 2) NO 8 52                                | BOGOTA D.C. BOGOTA D.C.                                        | 20        | (3)                                        | PLANILLA 14- |
| ACCONES Y VALORES                                                                                                    | ci. 72 no. 7 - 64 piso 11                    | BOGOTA DIC - BURGO                                             | -         | 0                                          | PLANULA 14-  |
| ASOCIACIÓN BANCARIA DE COLOMBIA                                                                                                    | Carrera 9 NO. 74 - 08                        | BOGOTA D.C BOGOTA D.C.                                         | 20        |                                            | in in in     |
| CONSTRUCTORA GRONA LTDA                                                                                                    | CR 11 A NO. 93 93 OF 204                     | BOGOTA D.C BOGOTA D.C.                                         | 20        | 63                                         | PLANTLR 14   |
| DIRECCIÓN DE MIPUESTOS Y ADUANAS NACIONALES - DIAN                                                                                                    | Camera 8 N° 5 - 54 edificio San Agustin      | BOGOTA D.C BOGOTA D.C.                                         | 20        | 63                                         | PLANELLA 14  |
| GERVAN MURLID CASELLES                                                                                                    | Cale 149 No. 53 - 35 Apro. 202 Epit Urapanes | BOGOTA D.C - BOGOTA D.C.                                       | 20        | 10                                         | PLANULA 14-  |
| LUS ALFONSO GUEVARA LOPEZ                                                                                                    | CALLE 23 C NO 695-65 INT 26 APTO 902         | BODOTA D.C BODOTA D.C.                                         | 20        | (23)                                       | PLANULA 14   |
| MOLIEL ANDEL CANO LOPEZ                                                                                                    | CRA 7 45-50                                  | BOGOTA D.C BOGOTA D.C.                                         | 20        | E3                                         | PLANELLA 14  |
| PROCURACURA DELEGADA TARA LA VISUANCIA PREVENTIVA DE LA RUNCIÓN PUELICA.                                                                                                    | Carriera 6 No. 15-80 PSO 17                  | BOGOTA D.C BOGOTA D.C.                                         | 20        | 0                                          | PLANELLA 14  |
| SUPERIVTENDENCIA DE SERVICIOS PUBLICOS DOMICUAROS                                                                                                    | Cra18 No. 84-35 Pto 4                        | BOGOTA D.C - BOGOTA D.C.                                       | 20        | 10                                         | PLANELLA 14- |
| SUPERINTENDENCIA DE SERVICIOS PUBLICOS DOMICILAROS                                                                                                    | Cra18 No. 84-35 Piso 4                       | ROGOTA D.C ROGOTA D.C.                                         | 20        | 12                                         | PLANULA 14   |
| SUPERINTENDENCIA DE SUESIDIO FAMILIAR                                                                                                    | CL 45 A No. 9 46                             | BOGOTA D.C BOGOTA D.C.                                         | 20        | 10                                         | PLANULA 14-  |
| SUPERINTENDENCIA FINANDERA DE COLOVIBIA                                                                                                    | Cale 7 N 449                                 | BOGOTA D.C BOGOTA D.C.                                         | 20        | 63                                         | PLANELLA 14  |
|                                                                                                    |                                              |                                                                |           |                                            |              |
| er ok Dolen - 2009<br>c CAREO CERFICADO (ACO) (ACO) (ACO |                                              | Precimp<br>Sub Total<br>Descuentos<br>Impuestos<br>Valor Total |           | 5 733 000<br>5 0<br>1 117 280<br>1 850 280 |              |
| Beell stade et e der er vier eine                                                                                                    | Import                                       | kigner obelge sozzel                                           | Posporier | Taiphip                                    | Salt         |

7200

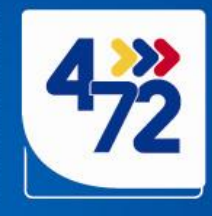

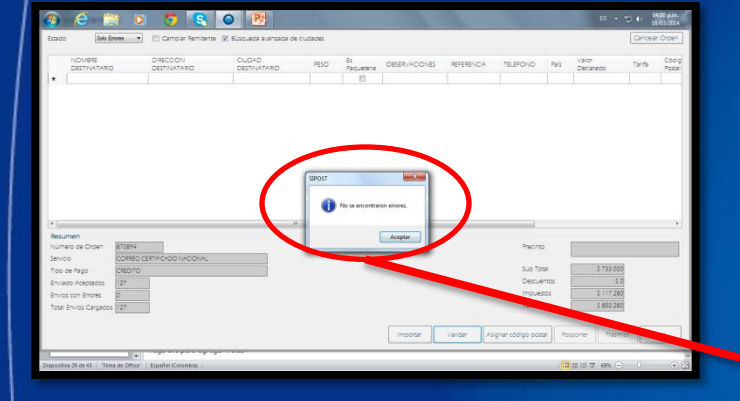

7200

4°N

### El sistema nuestra el siguiente mensaje

| SIPOST | ×                          |
|--------|----------------------------|
| i      | No se encontraron errores. |
|        | Aceptar                    |

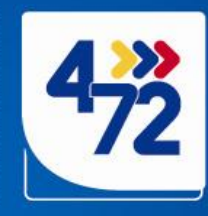

> Dar clic en el botón Asignar código postal

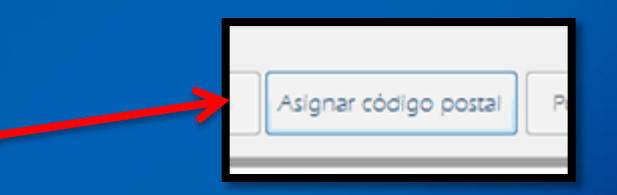

El sistema validará las direcciones y asignara el código postal automáticamente.

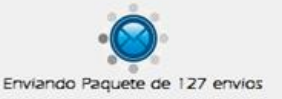

| o Redu 🔹 Campar Remonte 🖉 scopueda avantada de oudades                   |                                            |                                  |                 | Cancelar C |
|--------------------------------------------------------------------------|--------------------------------------------|----------------------------------|-----------------|------------|
| NOWBRE DESTINATARIO                                                      | DIRECCION DESTINATARO                      | CUDAD DESTINATABO                | PESO Es Pacuere | CESER/AD   |
| AUTO STOK S.A.                                                           | AV CR 70 NO. 98-74                         | BOGOTA D.C BOGOTA D.C.           | 20 11           | PLANELIA 1 |
| MILENO LEA SAS                                                           | CR 21 NO. 8 52                             | BOGOTA D.CBOGOTA D.C.            | 20 10           | PLANULA I  |
| ACCIONES Y VALORES                                                       | ci 72 no. 7 - 64 piso 11                   | BOSOTA D.C BOSOTA D.C.           | 20 81           | PLANELIA 1 |
| ASOCACIÓN BANCARA DE COLOMBA                                             | Carrera 9 NO. 74 - 08                      | 8030TA D.C8000TA D.C.            | 20 10           | PLANULA 1  |
| CONSTRUCTORE GROWELTDE                                                   | CR 11 A NO. 93 93 OF 204                   | BOSOTA D.C BOGOTA D.C.           | 20 83           | PLANILLA 1 |
| DRECCIÓN DE INPLIESTOS Y ADUANAS NACIONALES - DIAN                       | Carrena 8 1/1 6 - 64 edition tan Aquetin   | 8000TA D.C - 9000TA D.C          | 20 EI           | PLANELA 1  |
| GERMAN MURILO CASELLES                                                   | Cale 149 No 53 - 35 Apro 202 Bolt urapanes | 8000TA D C +8000TA D C           | 20 回            | PLANULA 1  |
| LUS ALFONSO GUEVARA LONIZ                                                | CALLE 23 C NO 1495-55 INT 55 APTO 902      | 80001A D.C -80001A D.C           | 20 8            | PLANULA 1  |
| MGUELANGEL CAND LOPET                                                    | CR4 7 45-50                                | BOGOTA D.C BOGOTA D.C.           | 20 ES           | PLANULA 1  |
| PROCURADURA DELEGADA MARA LA VIGUANCIA PREVENTIVA DE LA FUNCIÓN PUBLICA. | Carera 6 No. 1640 PSO 17                   | BOGOTA D.C BOGOTA D.C.           | 20 10           | PLANULA 1  |
| SUPERINTENDENCIA DE SERVICIOS RUBLICOS DOMICILIARIOS                     | Cra18 No. 84-35 Psp 4                      | BOGOTA D.CBOGOTA D.C.            | 20 E3           | PLANULA 1  |
| SUPERIVIENCENCIA DE SERVICIOS RUBLICOS DOMICULARIOS                      | Cra18 No. 84/35 Pao 4                      | BOGOTA D.C. BOGOTA D.C.          | 20 10           | PLANULA 1  |
| SUPERINTENDENCA DE SUESCIO FAMILIAR                                      | CL 45 A NO. 7 46                           | 8000TA D.C -8000TA D.C           | 20 10           | PLANULA 1  |
| SUPERINTENDENCA FINANCERA DE COLONIBIA                                   | Cale 7 N 4-49                              | BOSOTA D.C BOGOTA D.C.           | 20 10           | PLANULA 1  |
|                                                                          |                                            |                                  |                 |            |
| ero de Croan B70893                                                      |                                            | Precinto                         |                 |            |
| or Boos                                                                  |                                            | Sub Total                        | 1713.00         | 8          |
| Carl Pyce Science                                                        |                                            | Personal State                   |                 | 1          |
| 100 A14004006 1127                                                       |                                            | 200.00                           |                 |            |
| is con Enores 0                                                          |                                            | mpuestos                         | 311/28          | 9          |
| Envice Cargados (27                                                      |                                            | Valor Total                      | 1 450 28        | 9          |
|                                                                          | Constant Constant                          | Luna and the local states of the |                 |            |

7200

4ºN

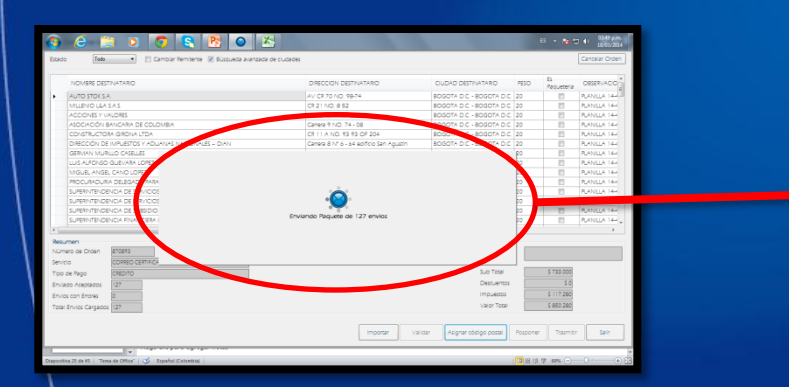

>

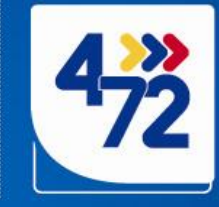

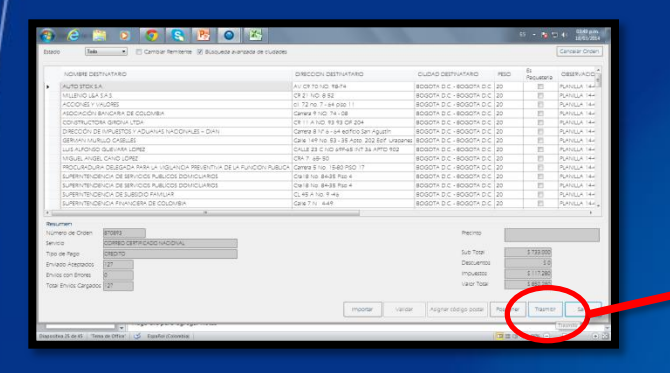

7200

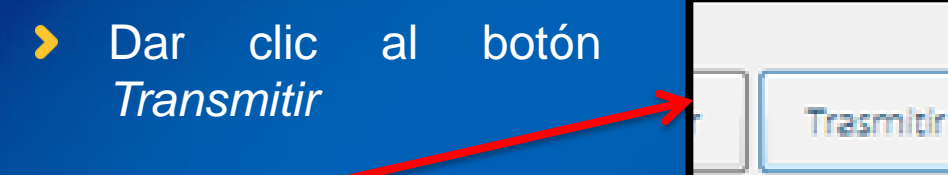

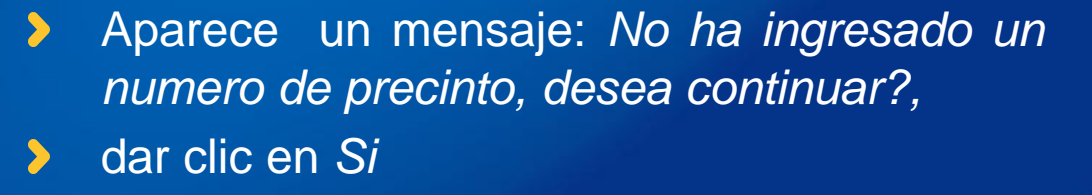

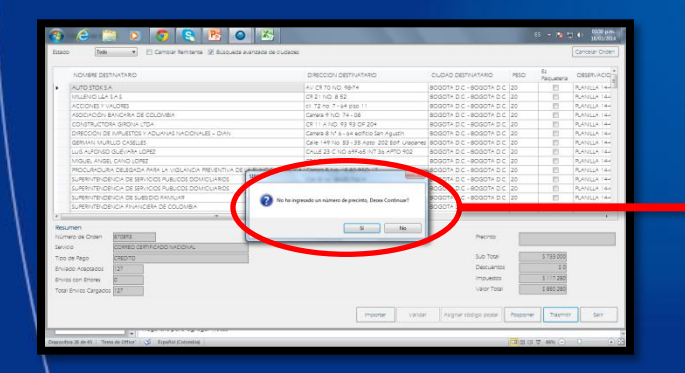

| SIPOST | Contract Book Pages                             | ×        |
|--------|-------------------------------------------------|----------|
| ?      | No ha ingresado un número de precinto, Desea Co | ntinuar? |
|        | Sí                                              | No       |

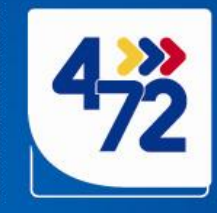

| NOVERE DESTINATABLO                                                      | DIRECCION DESTINATARIO                       | CUDAD DESTINATARIO                                | PESO     | E)<br>Paqueteria              | OBSERVACO * |
|--------------------------------------------------------------------------|----------------------------------------------|---------------------------------------------------|----------|-------------------------------|-------------|
| AUTO STOK S.A.                                                           | AV CR70 NO. 18-74                            | BOGOTA D.C BOGOTA D.C.                            | 20       | 13                            | PLANULA 144 |
| MUENO LEASAS                                                             | CR 21 NO. 8 52                               | BOGOTA D.C BOGOTA D.C.                            | 20       |                               | PLANELA 144 |
| ACCIONES Y VALORES                                                       | ci. 72 no. 7 - 64 pilo 11                    | BOGOTA D.C BOGOTA D.C                             | 20       |                               | PLANULA 144 |
| ASOCIACIÓN BANCARIA DE COLONBIA                                          | Carrera 9 NO. 74 - 08                        | BOGOTA D.C BOGOTA D.C.                            | 20       | 13                            | PLANULA 14H |
| CONSTRUCTORA GRONA LIDA                                                  | CR 11 A NO. 93 93 OF 204                     | BOGOTA D.C BOGOTA D.C.                            | 20       | 13                            | PLANULA 144 |
| DIRECCIÓN DE IMPLIESTOS Y ADUANAS NACIONALES - DIAN                      | Carrera 8 1/1 5 - 54 edificio San Agustín    | BOGOTA D.C BOGOTA D.C.                            | 20       | 1                             | PLANULA 144 |
| GERMAN MURILIO CASELLES                                                  | Cale 149 No. 63 - 35 Apto. 202 Bolf Urapanes | BOGOTA D.C BOGOTA D.C.                            | 20       |                               | PLANELA 164 |
| LUS ALFONSO GUEVARA LOPEZ                                                | CALLE 23 C NO 69F-65 INT 36 APTO 902         | BOGOTA D.C BOGOTA D.C.                            | 20       | 83                            | RANUA 144   |
| MIGUEL ANGEL CANO LOPEZ                                                  | CRA 7 65-50                                  | BOGOTA D.C BOGOTA D.C.                            | 20       | 13                            | RANUA 144   |
| PROCURADURA DELEGADA PARA LA VIGLANCIA PREVENTIVA DE LA PUNCIÓN PUBLICA. | Carrera 5 No. 1540 PSO 17                    | BOGOTA D.C BOGOTA D.C.                            | 20       | 63                            | PLANULA 144 |
| SUPERINTENDENCIA DE SERVICIOS PUBLICOS DOMIDUARIOS                       | Cia18 No. 84-35 Pso 4                        | BOGOTA D.C BOGOTA D.C.                            | 20       | 1                             | PLANULA 14+ |
| SUPERINTENDENCIA DE SERVICIOS PUBLICOS DOMICIJAROS                       | Cra18 No. 8435 Pao 4                         | BOGOTA D.C BOGOTA D.C.                            | 20       | 13                            | PLANELA 144 |
| SUPERINTENDENCIA DE SUBSIDIO FAMILIAR                                    | CL 45 A No. 7-46                             | BOGOTA D.C BOGOTA D.C.                            | 20       | 13                            | PLANULA 144 |
| SUPERIVITENDENCIA FINANCIERA DE COLOMBIA                                 | Cale 7 N 649                                 | BOGOTA D.C BOGOTA D.C.                            | 20       | 13                            | RANUA 144   |
| ичил<br>чер ка Сол Сал Сал Сал Сал Сал Сал Сал Сал Сал Са                |                                              | Precimo<br>Suo flocal<br>Impuestos<br>Valor Total |          | 5 733 000<br>5 0<br>5 850 286 |             |
| namberoo Datos, espera por foror.<br>5 de 127<br>                        | Importar Validar                             | r 🛛 🛛 Asignar obdigo postal 🗍                     | Posponer | Tasnii                        | 5 Sav       |

4ºN

### > El sistema empezara a cargar los datos

|   | Total Envios Cargados 127                           |          |         | Valor Total           |          | \$ 850.280 |       |
|---|-----------------------------------------------------|----------|---------|-----------------------|----------|------------|-------|
| 7 | Transmitiendo Datos, espere por favor<br>100 de 127 | Importar | Validar | Asignar código postal | Posponer | Trasmitir  | Salir |

- Luego aparecerá un mensaje: Por favor seleccione la fecha de transmisión de la orden de servicio, el sistema por defecto toma la opción Ahora
- Dar clic en aceptar.

|   |                                       | CALLE Z3 C        | NO 69F-65 IN   | NT 36 APTO 902 |
|---|---------------------------------------|-------------------|----------------|----------------|
| F | 🙆 Transmitir                          | Orden de          | Servicio       | -08            |
|   | Por favor selecci<br>orden de servici | one la fecha<br>o | de transmisió  | on de la       |
|   | Ahora                                 |                   | 🔿 miércoles, 8 |                |
| 1 |                                       |                   | (              | Ø 🔇            |
| 1 |                                       |                   |                | Aceptar        |

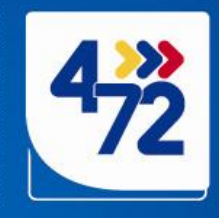

El sistema muestra un mensaje: Esta seguro que desea continuar, dar clic en Si

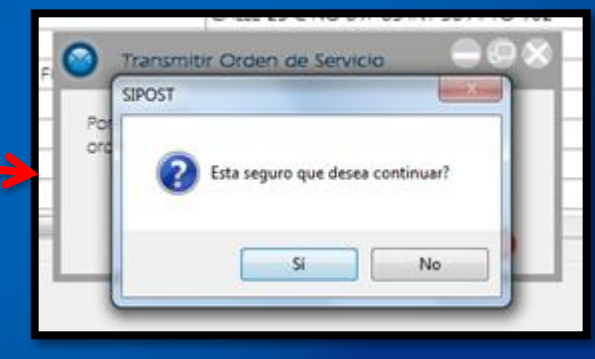

| Luego   | muestra    | el  | numero     | de   | Orden   | de |
|---------|------------|-----|------------|------|---------|----|
| servici | o que se c | rec | , dar clic | en / | Aceptar |    |

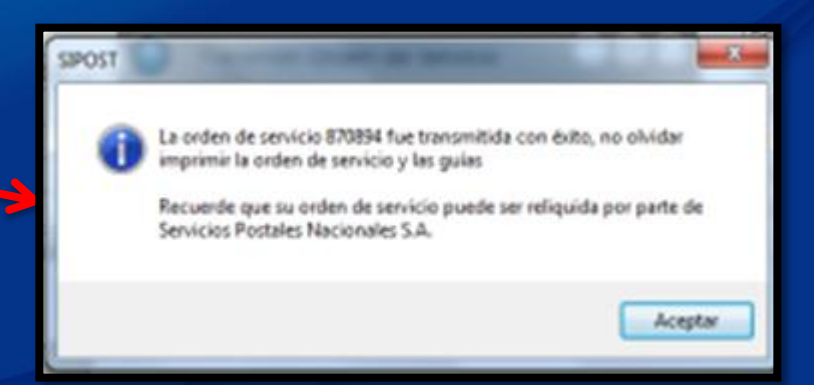

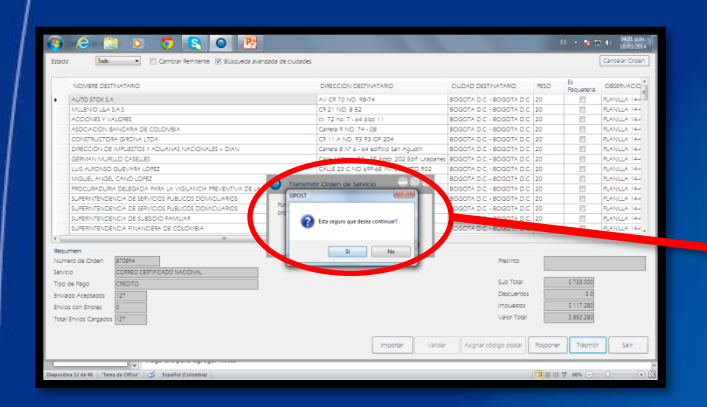

0.21

| NOVISIE DES    | TRATARO                                         | DIRECCION DESTINATARIO                                                                                                    | OLIDAD DESTINATARIO      | PESO | Es<br>Pacueteria | OESERVADO   |
|----------------|-------------------------------------------------|----------------------------------------------------------------------------------------------------|--------------------------|------|------------------|-------------|
| AUTO STOK S.   | A.:                                             | AV CR 70 NO. 98-74                                                                                                    | BOGOTA D.C BOGOTA D.C.   | 20   | 1                | PLANGLA 14- |
| MILLENIO LGA   | SAS                                             | CR 21 NO: 8 52                                                                                                    | BOGOTA D.C BOGOTA D.C.   | 20   | 10               | PLANULA 14+ |
| ACCIONES Y V   | (ALORES                                         | cl. 72 no. 7 - 64 plot 11                                                                                                    | BOGOTA D.C BOGOTA D.C.   | 20   | 12               | BANGA 144   |
| ASOCIACIÓN     | BANCARA DE COLOMBA                              | LANES Y NU THINK                                                                                                    | BOSOTA D.C BOSOTA D.C.   | 20   | 83               | PLANULA 14- |
| CONSTRUCTO     | IRA GIRONA LITDA                                | CR 11 A NO. 93 93 OF 204                                                                                                    | BOGOTA DIC - BOGOTA DIC  | 20   | 15               | RJANULA 144 |
| DIRECCIÓN DE   | E IMPLIESTOS Y ADUANAS NACIONALES - DIAN        | Canera B N1 5 - 54 edificio San Agustin                                                                                                    | BOGOTA D.C BOGOTA D.C.   | 20   | 12               | PLANELA 14- |
| GERMAN MUR     | RUO CASELLES                                    | Calle 149 No. 53 - 35 Apto. 202 Epif Utapane                                                                                                    | COGOTA D.C BOGOTA D.C.   | 20   | 13               | PLANULA 144 |
| LUIS AUFONSO   | D GUEVARA LOPEZ                                 | CALLE 23 C NO 599-65 INT 35 APTO 902                                                                                                    | B. OTA D.C. (BOGOTA D.C. | 20   | 10               | PLANULA 184 |
| MIGUEL ANGE    | EL CAND LOPEZ                                   |                                                                                                    | DC - BOGOTA DC           | 20   | 13               | PLANULA 144 |
| PROCURADUR     | RA DELEGADA PARA LA VIGILANCIA PRE ENTIVA SPOST | Contraction of the local division of the local division of the loc | DC - BOGOTA D.C.         | 20   | 63               | PLANULA 14+ |
| SUPERINTENDI   | ENCIA DE SERVICIOS PUBLICOS DOMELIARIOS         |                                                                                                    | SOTA C - BOGOTA D.C.     | 20   | 15               | RANGA 144   |
| SUPERINTEND    | ENCIA DE SERVICIOS PUBLICOS DON DUARIOS         | La orden de senicio E70894 fue transmitida con éxito, no ohidar                                                                                                    | SOTA C - BOGOTA D C      | 20   | 121              | RIANULA 144 |
| SUPERINTEND    | ENCIA DE SUBSIDIO FAMILIAR                      | and a second second second second                                                                                                    | SOTA ST - BOGOTA D.C.    | 20   | 13               | PLANULA 14+ |
| SUPERINTEND    | ENCIA RNANCERA DE COLOMBIA                      | Recuerde que su orden de servicio puede ser reliquida por parte de                                                                                                    | 207A 0                   | 20   | 10               | PLANULA 144 |
|                |                                                 | SENIOS POLISIO NACIONAIS SAL                                                                                                    |                          |      |                  |             |
| THEFT          |                                                 |                                                                                                    |                          |      |                  |             |
| rebrið eb dit  | 870894                                          | Aceptar                                                                                                    | Precinto                 |      |                  |             |
| 0              | CORRED CERTIFICADO NACIONAL                     |                                                                                                    |                          | -    |                  |             |
| te Pado        | CREDITO                                         |                                                                                                    | Sub Total                |      | \$ 733.000       |             |
| to Argonator   | 125                                             |                                                                                                    | Descuentos               |      | 30               |             |
|                |                                                 |                                                                                                    | 1000 4000                |      | 5117 700         |             |
| t con erroret  | 8                                               |                                                                                                    | in posterior             |      |                  |             |
| Envios Carpado | 5 127                                           |                                                                                                    | Valor (otal              |      | 2 630 200        |             |

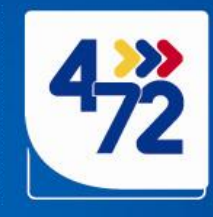

| •         | den de Serv | icio          |                |              |            |                      |                              |                    |                      |            |            |                     |            |
|-----------|-------------|---------------|----------------|--------------|------------|----------------------|------------------------------|--------------------|----------------------|------------|------------|---------------------|------------|
| Desde     | 18/03/2014  | 🛛 🗶 Hasta     | 18/03/2014     | 💌 Estado     | TODOS      |                      | <ul> <li>Servicio</li> </ul> | TODOS              |                      | • 🔿        | 7435-2013  |                     | - 0        |
|           | Orden<br>No | Territ.       | 53520          | 0            |            | Servicio             |                              | Cantidad<br>Envíos | Envios<br>Rechazados | Imposición | Religences | Envios<br>Inicialia | Valor      |
|           | 870894      | 18/03/2014    | 16:00:07 TRANS | MITIDA       |            | ORREO CERTIFICADO I  | NACIONAL                     | 127                | 0                    | \$ 850.280 | 1          | 127                 | \$ 850.280 |
|           | 870893      | 18/03/2014    | 15:40:44 PENDI | ENTE POR TRA | NSMITIR 0  | CORREO CERTIFICADO I | NACIONAL                     | 127                | 0                    | \$ 850.280 |            | 0                   | \$ 0       |
|           |             |               |                |              |            |                      |                              |                    |                      |            |            |                     |            |
| *         | a Orden     | Agregar Envis | 25 Detaile de  | la Orden     | ancelar Or | "<br>den Transmitir  | Impr                         | r Orden            | Imprimir Gulas       | _          |            |                     | Certar     |
| <<br>Nuev | a Orden     | Agregar Envi  | 25 Detaile de  | la Orden     | ancelar Or | n<br>den Transmitr   | Impr                         | r Orden            | Imprimir Gulas       |            |            |                     | Certar     |

4ºN

Para imprimir la Orden de servicio (planilla de imposición) con la cual se entregan los envíos al transportista.

| ) 0   | rden de Serv | ricio            |          | Т       |              |       |                             |                    |                      |                     |                          |                     | -0               |
|-------|--------------|------------------|----------|---------|--------------|-------|-----------------------------|--------------------|----------------------|---------------------|--------------------------|---------------------|------------------|
| Desde | 18/03/2014   | <b>□</b> ▼ Hasta | 18/03/20 | 4 🗊+    | Estado T     | 0005  | ✓ Servicio                  | TODOS              |                      | . 0                 | Contrato No<br>7435-2013 |                     |                  |
|       | Orden<br>No  | Fecha            |          | Estallo |              |       | Servicio                    | Cantidad<br>Envíos | Envios<br>Rechazados | Total<br>Imposición | Reliquidada              | Envios<br>Iniciales | Valor<br>Inicial |
|       | 870894       | 18/03/2014 1     | 6:00:07  | RANSMI  | TIDA         |       | CORREO CERTIFICADO NACIONAL | 127                | 0                    | \$ 850.280          | 10                       | 127                 | \$ 850.280       |
|       | 870893       | 18/03/2014 1     | 5:40:44  | ENDIEN  | TE POR TRANS | MITIR | CORREO CERTIFICADO NACIONA  | 127                | 0                    | \$ 850.280          | [P**]                    | 0                   | 50               |

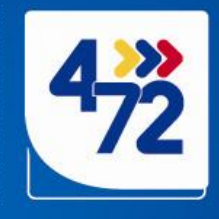

| e Cor | rporativo    | Reportes            |                          |                             |                    |                      |                     |                          |                     | 4 0              |
|-------|--------------|---------------------|--------------------------|-----------------------------|--------------------|----------------------|---------------------|--------------------------|---------------------|------------------|
| Orde  | ien de Servi | icio                |                          |                             |                    |                      |                     |                          |                     |                  |
| e     | 18/03/2014   | □* Hasta 18/03/2    | 014 💷 Estado TODOS       | • Servicio                  | TODOS              |                      | • •                 | Contrato No<br>7435-2013 |                     | . 0              |
| C N   | Orden<br>No  | Fecha               | Estado                   | Servicio                    | Cantidad<br>Envlos | Envíos<br>Rechazados | Total<br>Imposición | Reliquidada              | Envios<br>Iniciales | Valor<br>Inicial |
| 87    | 70894        | 18/03/2014 16:00:07 | TRANSMITIDA              | CORREO CERTIFICADO NACIONAL | 127                | 0                    | \$ 850.280          |                          | 127                 | \$ 850,280       |
| 87    | 70893        | 18/03/2014 15:40:44 | PENDIENTE POR TRANSMITIR | CORREO CERTIFICADO NACIONAL | 127                | 0                    | \$ 850.280          |                          | 0                   | SO               |
|       |              |                     |                          |                             |                    |                      |                     |                          |                     |                  |
|       |              |                     |                          |                             |                    |                      |                     |                          |                     |                  |

7200

4ºN

Seleccionar la fila de Orden de servicio que se va a imprimir y dar clic al botón *Imprimir Orden* 

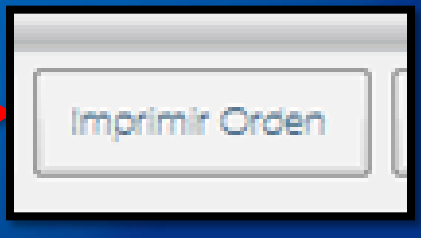

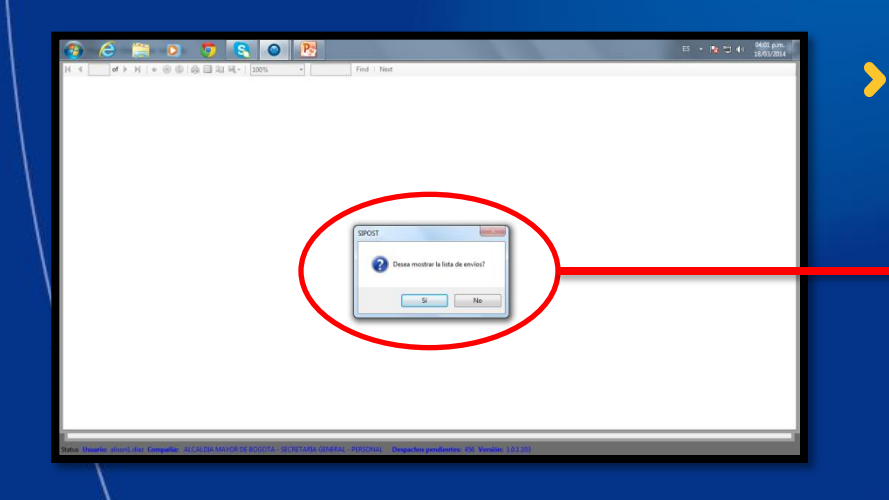

El sistema arroja un mensaje: Desea mostrar la lista de envíos?, dar clic en Si

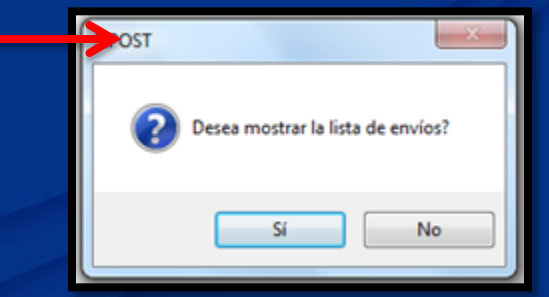

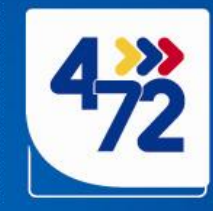

Aparece la Orden de servicio en PDF, en donde se registran datos generales de la imposición realizada

7200

4°N

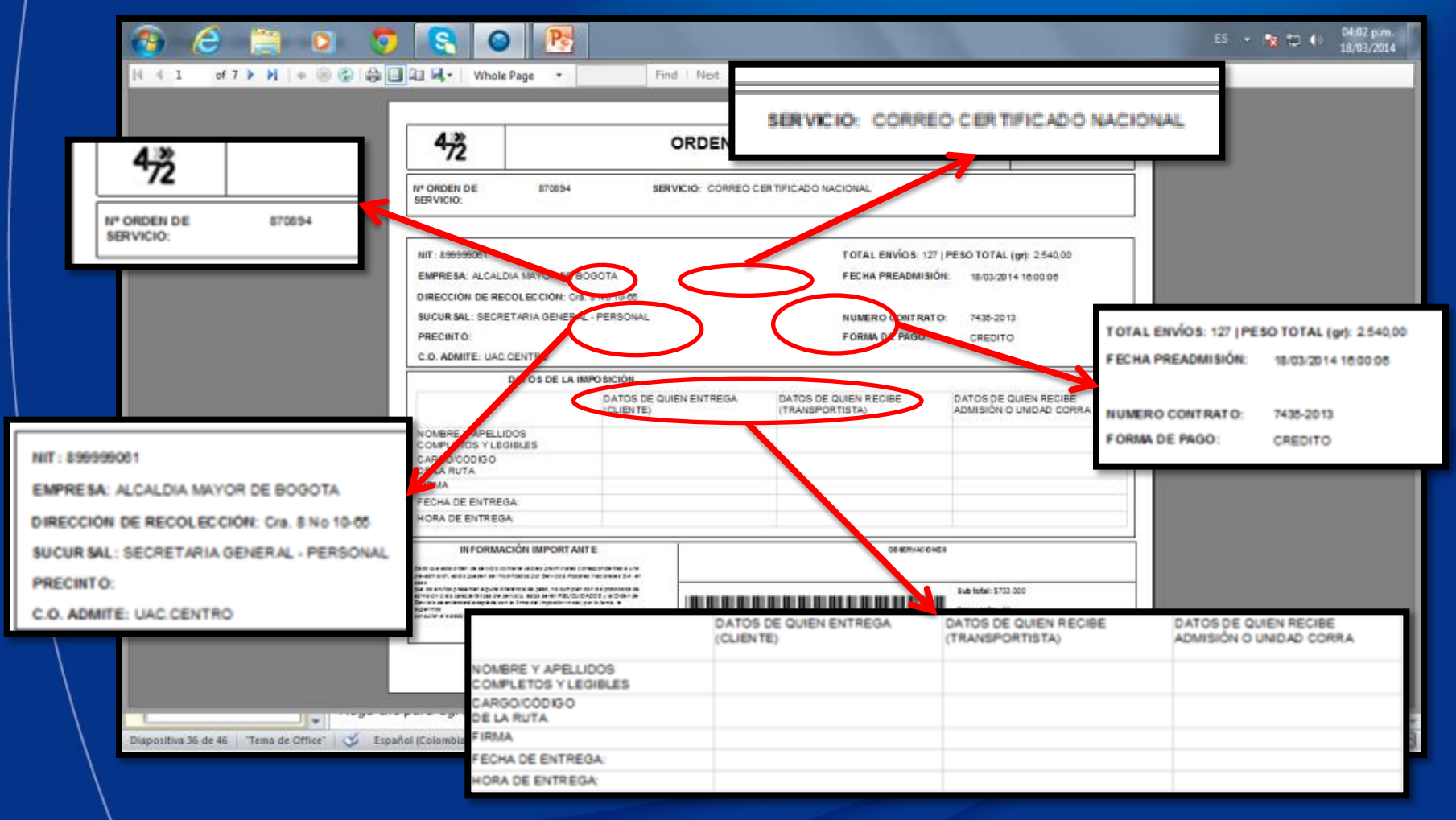

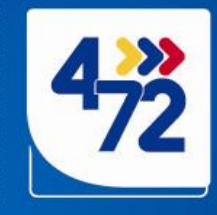

Al darle si al mensaje: *Desea mostrar la lista de envíos?*, lo que el sistema hace es generar la Orden de servicio junto con la base de datos que se importo y muestra el *Detalle de la orden* el cual contiene los números de guía que le corresponden a cada envío.

4ºN

| 472                                                                                                    |                      | ORDEN DE              | E SERVICIO             |                                    | 473                      | DETALLE                                                                         | E LA ORDEN DE SE                          | RVICIO      |      |       |        |
|----------------------------------------------------------------------------------------------------|----------------------|-----------------------|------------------------|------------------------------------|--------------------------|---------------------------------------------------------------------------------|-------------------------------------------|-------------|------|-------|--------|
|                                                                                                    |                      |                       |                        |                                    | 12                       |                                                                                 |                                           |             |      |       |        |
| Nº ORDEN DE<br>SERVICIO:                                                                                                    | 870894               | SERVICIO: CORRED C    | SER TIFICADIO NACIONAL |                                    | Nº ORDEN DE<br>SERVICIO: | \$70594 SERVICE                                                                 | D: CORREO CERTIFICADO NACION              | AL          |      |       |        |
|                                                                                                    |                      |                       |                        |                                    | N* Envio                 | Destinatario                                                                    | Dirección                                 | Ciudad      | Peso | Valor |        |
| NIT: 899999001                                                                                                    |                      |                       | TOTAL ENVIOR: 12       | 27   PESO TOTAL (gr): 2.540,00     | RN079154417CO            | AUTO STOK SA                                                                    | AV CR 10 NO. 95-74                        | BOGOTA D.C. |      | 20.00 | 58.00  |
| EMPRESA: ALCALDIA                                                                                                    | MAYOR DE BO          | DOOTA                 | FECHA PREADMISI        | IÓN: 18/03/2014 16:00:05           | RN079154425CO            | MLENOLASAS                                                                      | CR 21 NO. 852                             | BOGOTA D.C. |      | 20.00 | \$800  |
| DIRECCIÓN DE RECO                                                                                                    | ECCIÓN: Cra. I       | 8 No 10-85            |                        |                                    | Roomer Sandoo            | ADDRESS TO ADDRESS OF CO. CARDIN                                                | Characteria (1997)                        | BODOTA D.C. |      | 20.00 | 5800   |
| SUCUR SAL: SECRET                                                                                                    | RIA GENERAL          | - PERSONAL            | NUMERO CONTRAT         | TO: 7435-2013                      | RN079154451CO            | CONSTRUCTORA GRONA LTDA                                                         | CR 11A NO 9292 07 204                     | BOGOTA D.C. |      | 20.00 | 59.00  |
| PRECINT O:                                                                                                    |                      |                       | FORMA DE PAGO:         | CREDITO                            | RNDT9154485CD            | DIRECCIÓN DE INFLUESTOS Y ADUANA                                                | 5 Carrens 51/ 6 - 64 ec/ficit San Agustri | BOGOTA D.C. |      | 20.00 | 58.00  |
| C.O. ADMITE: UAC CI                                                                                                    | NTRO                 |                       |                        |                                    | AN07915447900            | OFRMAN MURILO CARELLES                                                          | Cale 125 No. 53 - 35 Anto 202 Eof. Uncare | BOGOTA D.C. |      | 20.00 | 549.00 |
|                                                                                                    |                      | 20.000                |                        |                                    | RN079154480CO            | LUIS ALFONSO GUEVARA LOPEZ                                                      | CALLE 25 C NO 597-65 INT 36 AP TO 802     | BOGOTA D.C. |      | 20.00 | 5800   |
|                                                                                                    | TOSDE LA IMP         | POSILION              |                        |                                    | RN079154499000           | INGUEL ANGEL CAND LOPEZ                                                         | CRA 7 65-50                               | BOGOTA D.C. |      | 20.00 | 5800   |
|                                                                                                    |                      | (CLIENTE)             | (TRANSPORTISTA)        | ADMISIÓN O UNDAD CORRA             | Rh079134505CO            | PROCURADURIA DELEGADA PARA LA<br>VIGILANCIA PREVENTIVA DE LA<br>FLACODIE IR ICA | Carrera 3 No. 15-60 PIBO 17               | BOGOTA D.C. |      | 20.00 | 5800   |
| NOMBRE Y APELLIDO<br>COMPLETOS X LEGI                                                                                                    | 5                    |                       |                        |                                    | RN079154519CO            | SUPERINTENDENCIA DE SERVICIOS                                                   | Cte10 No. 54-35 Piec 4                    | BOGOTA D.C. |      | 20,00 | 5500   |
| CARGOICÓDISO                                                                                                    |                      |                       |                        |                                    | RNG79154522CO            | SUPERINTENDENCH DE SERVICIOS                                                    | Crat& No. 84-30 Pao 4                     | BOGOTA D.C. |      | 20,00 | 58.00  |
| DE LA RUTA                                                                                                    |                      |                       |                        |                                    | RN079154536C0            | SUPERINTENDENCA DE SUBSIDIO                                                     | CL 45 A NO. 9-46                          | BOGOTA D.C. |      | 20.00 | 68.00  |
| FECHA DE ENTREGA                                                                                                    |                      |                       |                        |                                    | RN079154540C0            | SUPERINTENDENCIA FINANCERA DE                                                   | Cale 7 N 4-49                             | BOGOTA D.C. |      | 20.00 | 58:00  |
| HORA DE ENTREGA                                                                                                    |                      |                       |                        |                                    | RN07915455300            | COLONEIA<br>SUPERINTENDENCIA FINANCIERA DE                                      | Cale 7 N 449                              | BOGOTA D.C. |      | 20.00 | 18:00  |
|                                                                                                    |                      | 10                    |                        |                                    | 4N079154567CO            | SUPERINTENDENCA FINANDERA DE                                                    | Cale7 N 449                               | BOGOTA D.C. |      | 20.00 | 5800   |
| INFORMACI                                                                                                    | IN IMPORTANT         | E                     | OS RAVIC D             | ing a                              | #N072/14175CO            | COLOMEIA<br>SUPERINCENCIA FINANCERA DE                                          | CHIN? N AND                               | BOGOTA D.C. |      | 20.00 | 1200   |
| Construction is production of the construction of the construction | in pr beviets Pariet | n Tearlennian 124, en |                        |                                    |                          | COLOINEIA                                                                       |                                           |             |      |       |        |
| parties and as your end of a second of the second of the s | data and FE, CLCAD   | CTT / s Oran a        |                        | Sub folar: \$733.000               | RNUTVISAELACO            | COLONEIA                                                                        | Call / N. 6-69                            | BOGOTA DC.  |      | 20,00 | 5235   |
| Aprilia and a second second se |                      | a section a           |                        | Descuente: \$0                     | RNCTRIS4556CO            | SUPERINCENDENCIA FINANCIERA DE<br>COLOMBIA                                      | Carle 7 N 6-49                            | BOGOTA D.C. |      | 20,00 | 5800   |
|                                                                                                    |                      |                       | 000000000000000        | Valor Total Imposicion: \$856.2.80 | RN079154607CO            | SUPERINTENDENCIA FINANCIERA DE<br>COLOMBIA                                      | Cale7 N 4-69                              | BOGOTA D.C. |      | 20.00 | 58:00  |
|                                                                                                    |                      |                       |                        |                                    | Rhd79154515CO            | SUPERINT ENDENDA FINANDERA DE                                                   | Cale 7 N 4-49                             | BOGOTA D.C. |      | 20.00 | 68.00  |

De esta forma ya no es necesario esperar a que 4-72 le devuelva a la entidad las planillas con la numeración.

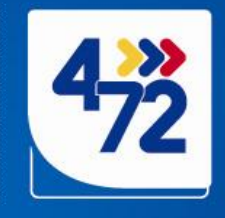

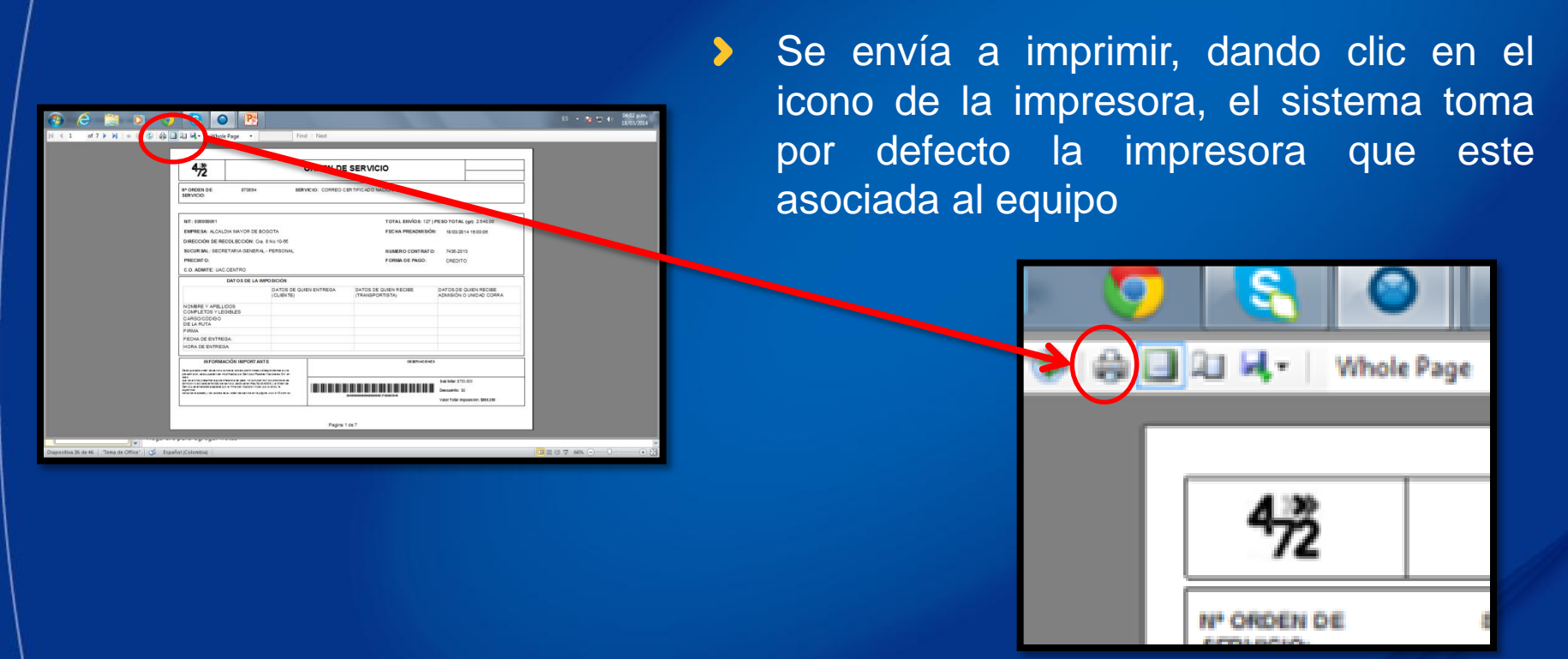

4°N

Nota: Se deben imprimir tres copias de la Orden de Servicio, para control de la entidad es recomendable que la copia que queda como constancia de recibido de los envíos se imprima con el detalle de la Orden y las que se le entregan al transportista si pueden ser únicamente copias de la primera hoja de la Orden

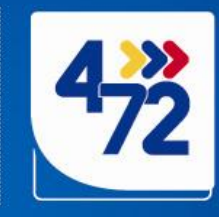

| 5e 18/03/2014 ()▼ Hasta 18/03/2014 ()▼ Estado | TODOS • Servicio                    | тороз                           | 1.0                       | Contrato No       |                        |
|-----------------------------------------------|-------------------------------------|---------------------------------|---------------------------|-------------------|------------------------|
| Orden Escha Errado                            |                                     |                                 | • 19                      | 7435-2013         |                        |
| NO PECIAL ESIDOU                              | Servicio                            | Cantidad Envios<br>Envios Recha | Total<br>zados imposición | Reliquidada Envio | s Valor<br>les Inicial |
| 870894 18/03/2014 16:00:07 TRANSMITIDA        | CORREO CERTIFICADO NACIONAL         | 127 0                           | \$ 850,280                | E 127             | \$ 850.280             |
| 870893 18/03/2014 15:40:44 PENDIENTE POR TRA  | VSMITIR CORREO CERTIFICADO NACIONAL | 127 0                           | \$ 850 280                | 0                 | \$ 0                   |
|                                               |                                     |                                 |                           |                   |                        |
|                                               |                                     |                                 |                           |                   |                        |
|                                               |                                     |                                 |                           |                   |                        |
|                                               |                                     |                                 |                           |                   |                        |
|                                               |                                     |                                 |                           |                   |                        |

Aceptar

4ºN

### > Dar clic al botón *Imprimir Guías*

| Imprimir Gulas |
|----------------|

El sistema recuerda que se debe colocar el papel troquelado en la impresora.

| ſ | Aviso | - X-                                          |
|---|-------|-----------------------------------------------|
|   | 0     | Recuerde colocar papel para imprimir la guía. |
|   |       | Aceptar                                       |

**Nota:** El papel para imprimir guías lo proporciona 4-72.

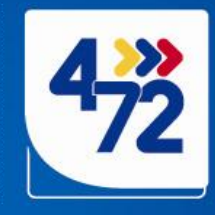

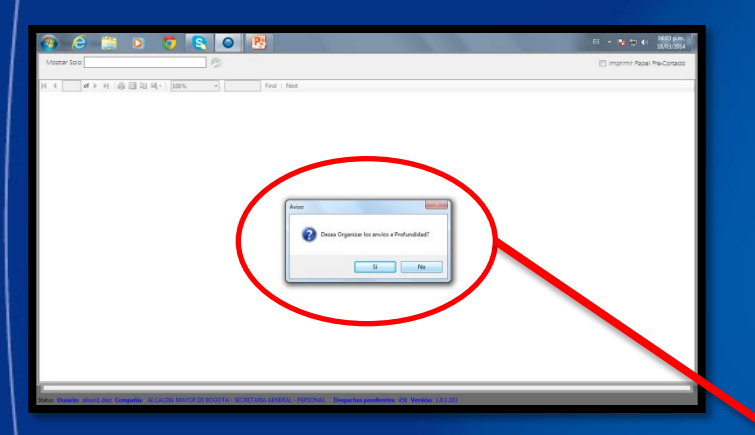

>

4ºN

El sistema muestra un mensaje: *Desea imprimir los envíos a profundidad?*. En este punto se debe tener en cuenta la operatividad y cantidad de envíos diarios que se manejan.

| Aviso | ×                                         | Ŋ |
|-------|-------------------------------------------|---|
| 0     | Desea Organizar los envíos a Profundidad? |   |
|       | Si No                                     |   |

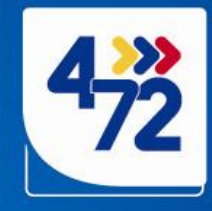

A continuación se explican las formas de impresión del sistema, básicamente son dos, impresión a profundidad e impresión normal

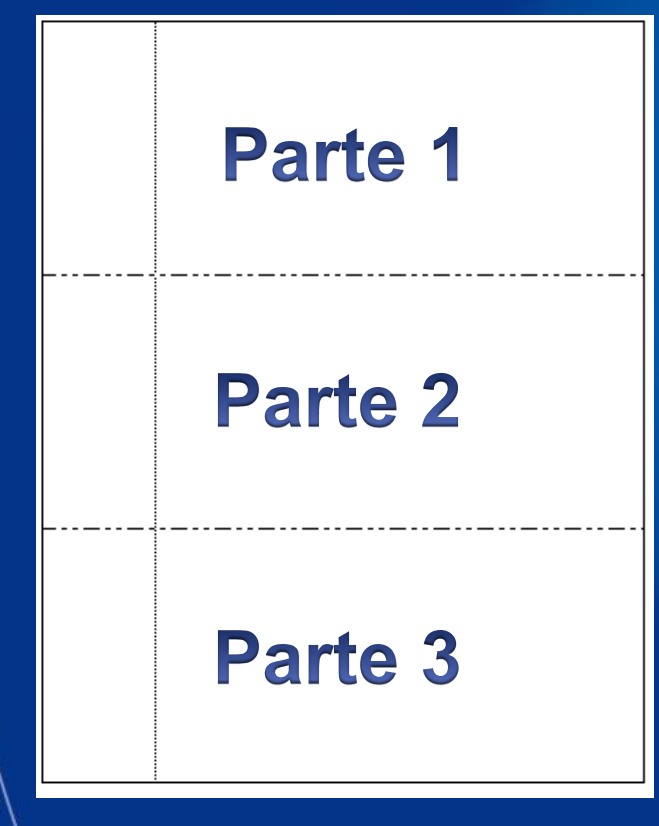

4ºN

El papel troquelado no es mas que una hoja tamaño carta dividido en tres partes troqueladas,

La decisión de imprimir de una u otra forma depende de la cantidad de envíos y forma de trabajar de cada entidad

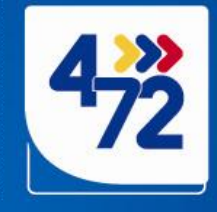

Para realizar una impresión normal de por ejemplo 30 envíos, la impresión se realiza hoja por hoja de manera vertical, saliendo de la siguiente manera :

| Guía 1     |   | Guía 4 |                                           | Guía 27     |      |
|------------|---|--------|-------------------------------------------|-------------|------|
| <br>Guía 2 |   | Guía 5 | Así<br>sucesivamente<br>hasta llegar a 30 | <br>Guía 28 | a 30 |
| Guía 3     | V | Guía 6 |                                           | Guía 29     |      |

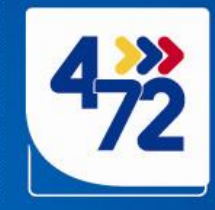

Para realizar una **impresión a profundidad** de por ejemplo 30 envíos, la sale la siguiente manera :

0.22

4°N

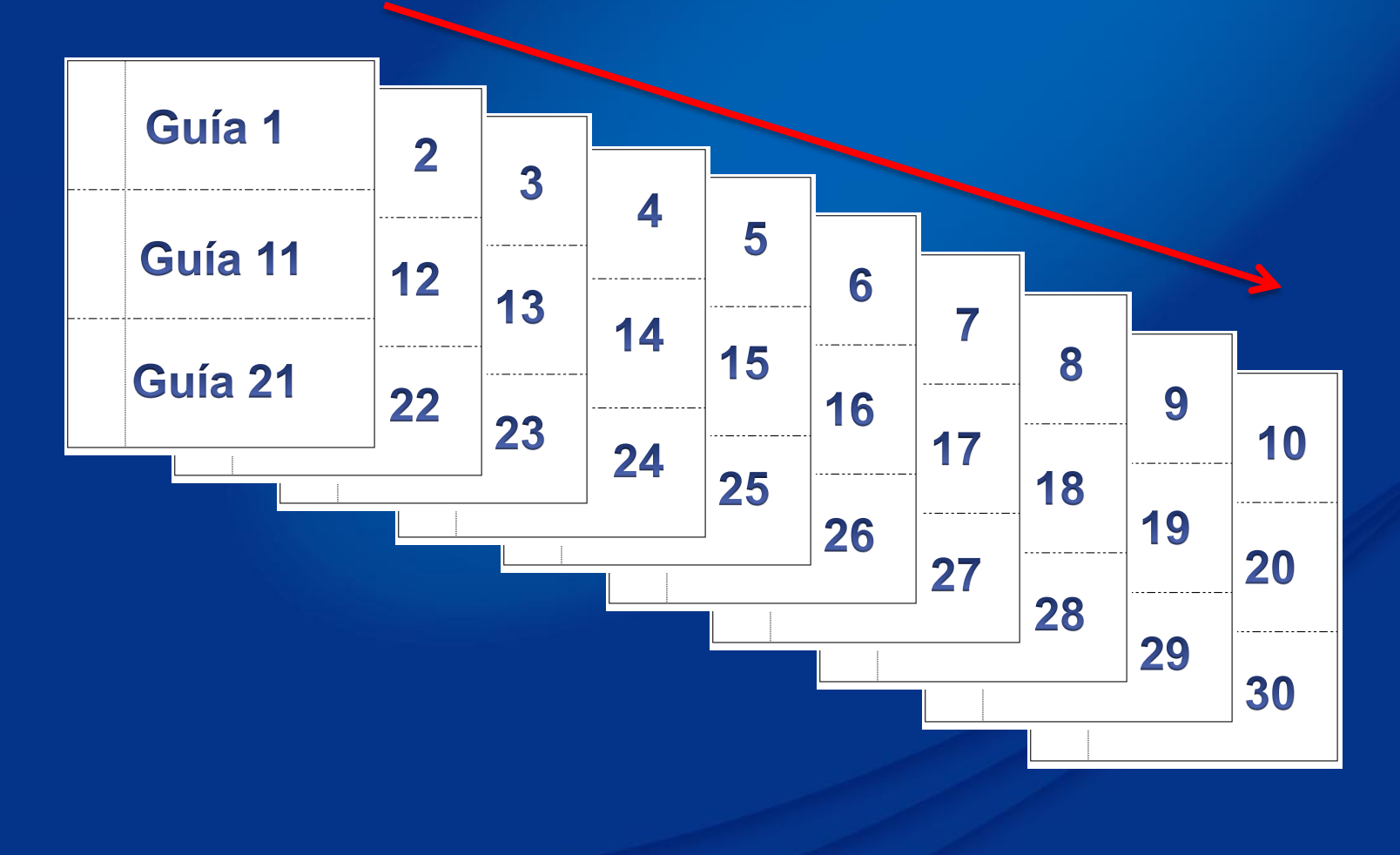

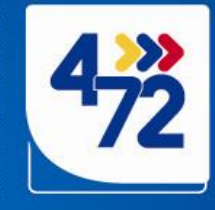

Luego de tomar la decisión de como imprimir , el sistema genera las guías

| <b>e</b>                                                                                                    | 📋 🗿 🦻 💽                                                                                                    |                                                                                                    | ES 👻 🖳 🌒 04:03 p.m.<br>18/03/2014 |
|----------------------------------------------------------------------------------------------------|----------------------------------------------------------------------------------------------------|----------------------------------------------------------------------------------------------------|-----------------------------------|
| Mostrar Solo:                                                                                                    | 0                                                                                                    |                                                                                                    | 🔲 Imprimir Papel Pre-Cortado      |
| ≪ 1 of 2                                                                                                    | ? 🕨 🕅 📾 💷 🔍 +   100% - Fir                                                                                                    | id   Next                                                                                                    |                                   |
| REINTENTE<br>Nomere Racio Social<br>AcALDA MAYOR BALL<br>Dirección:<br>Cra Son 10-68<br>Ciudad:<br>Sociotra Lo:<br>Boyotra Martine<br>Boyotra Martine<br>Nomere Racio Social<br>AUTO STOK SA<br>DE STINATARIO<br>DE STINATARIO<br>Nomere Racio Social<br>AUTO STOK SA<br>Dirección:<br>Ciudad:<br>SOCOTA D.C.<br>Departamento:<br>SOCIOTA D.C.<br>Peradmision:<br>ISOSIOTA D.C.<br>Departamento:<br>SOCIOTA D.C.<br>Departamento:<br>SOCIOTA D.C.<br>Departamento:<br>SOCIOTA D.C.<br>Departamento:<br>SOCIOTA D.C.<br>Departamento:<br>SOCIOTA D.C.<br>Departamento:<br>SOCIOTA D.C.<br>Departamento:<br>SOCIOTA D.C.<br>Departamento:<br>SOCIOTA D.C.<br>Departamento:<br>SOCIOTA D.C.<br>Departamento:<br>SOCIOTA D.C.<br>Departamento:<br>SOCIOTA D.C.<br>Destinatario | Fecha Preadmision:18/03/2014 15:59:39           Centro Operativo:         CAC CENTRO           REWICIOS POSTALES NACIONALES & AN ITO MOSTAVO         CONTO Operativo:         CAC CENTRO           NOMENY RISON BOSMIL ACALON MAYOR DE BOGOTA - SECRETARIA GENERAL - PERSONAL         Direción:         No           Direción:         CONTO DE SOSTA - SECRETARIA GENERAL - PERSONAL         Direción:         No           Direción:         CON DOSTA D.C.         Teléfono:         S13000           Departamento:         BOGOTA D.C.         CÓDIGO OPERATIVO:         1111           CÓDIGO OPERATIVO:         111171         O.S.: 870894           Destrutantorio:         CÓDIGO OPERATIVO:         1111           Nomew Rason Bosmi:         NO NO: 8-74         Direción:         Código postat:           Destrutanto:         BOGOTA D.C.         Código postat:         Código postat:           OB SERVACIONES DE ADIM DE SCRIPCION DEL CONTENDO:         PIRMA IMPOSITOR         PANILLA1-425           Valor         Paso (grs)         Peso (grs)         Quo         S0 | RNP3154417C0     RNP3154417C0     RNP305154417C0     RNP305154417C0     RNP305154417C0     RNP30515417C0     RNP30515417C0     RNP30515417C0     RNP30515417C0     RNP30515417C0     RNP30515417C0     RNP305155417C0     RNP305155417C0     RNP305155417C0     RNP305155417C0     RNP305155417C0     RNP305155417C0     RNP3051555417C0     RNP3051555417C0     RNP3051555417C0     RNP3051555417C0     RNP3051555417C0     RNP3051555417C0     RNP3051555417C0     RNP3051555417C0     RNP3051555417C0     RNP30515554     RNP30515554     RNP30515554     RNP3051555     RNP3051555     RNP305155     RNP305155     RNP305155     RNP30515     RNP3051     RNP30515     RNP30515     RNP30515     RNP30515     RNP30515     RNP30515     RNP30515     RNP30515     RNP30515     RNP30515     RNP3051     RNP30515     RNP30515     RNP3051     RNP30515     RNP30515     RNP30515     RNP3051     RNP30515     RNP3051     RNP30515     RNP30515     RNP3051     RNP30515     RNP3051     RNP3051     RNP30515     RNP3051     RNP30515     RNP3051     RNP3051     RNP3051     RNP3051     RNP3051     RNP3051     RNP3051     RNP3051     RNP3051     RNP3051     RNP3051     RNP3051     RNP3051     RNP3051     RNP3051     RNP3051     RNP3051     RNP3051     RNP3051     RNP3051     RNP3051     RNP3051     RNP305     RNP3051     RNP3051     RNP3051     RNP3051     RNP3051     RNP3051     RNP3051     RNP3051     RNP3051     RNP3051     RNP3051     RNP3051     RNP3051     RNP305     RNP305     RNP305     RNP305     RNP305     RNP305     RNP305     RNP305     RNP305     RNP305     RNP305     RNP305     RNP305     RNP305     RNP305     RNP305     RNP305     RNP305     RNP305     RNP3 | E                                 |
| REMITENTE<br>Nombre Razio Sociel<br>ACALDA IMANOR DE<br>Dirección:<br>Cras No 1648<br>Ciudad:<br>Sociota AD:<br>Departamento:<br>Sociota AD:<br>ENVIOI:<br>ENVIOI:<br>ENVIOI:<br>ESTIMATARIO<br>Nombre Razio Social<br>LUIS AL FONSO GUZIAÁN<br>Dirección:<br>Carear 3 M: Z2-13 SUR<br>Carear 3 M: Z2-13 SUR<br>Carear 3 M: Z2-13 SUR<br>Carear 3 M: Z2-13 SUR<br>Carear 3 M: Z2-13 SUR                                                                                                    | Fecha Preadmision: 18/03/2014 15:9:39           SERVICIOS POSTALES NACIONALES & ANT SO OPERATIVO: LAC CENTRO           SERVICIOS POSTALES NACIONALES & ANT SO ESSTA 50 SO SA SA SA SA           NOMEM Radio Bodali: ALCALIDA MAYOR DE BOGOTA - SECRETARIA GENERAL - PERSONAL           Dirección: Cia: 8 No 10:85           Refereisa: I 14 3709 3           NITIC. C/T.I: 89999001           Ciudad: BOGOTA D.C.           Coldigo posta: 111711           CODIGO OPERATIVO: 1111779           O.S.: 870894           DESTINATARIO           DIMENER Namo Bodali: LUIS ALPONGO GUADAN NOORIQUEZ           Dirección: Carrea 7B N° 22-31 SUR                                                                                                    | RNP3154845C0     RNP3154845C0     Primer Nethodo existinga     MCTUD to De NUTHEOLO     Primer Nethodo existinga     Primer Nethodo existinga     Primer Nethodo existinga     Primer Nethodo existinga     Primer Nethodo existinga     Primer Nethodo existinga     Primer Nethodo existinga     Primer Nethodo existinga     Primer Nethodo existinga     Primer Nethodo existinga     Primer Nethodo existinga     Primer Nethodo existinga     Primer Nethodo existinga     Primer Nethodo existinga     Primer Nethodo     Primer Nethodo existinga     Primer Nethodo existinga     Primer Nethodo existinga     Primer Nethodo     Primer Nethodo   | -                                 |

Status Usuario: alison1.diaz Compañia: ALCALDIA MAYOR DE BOGOTA - SECRETARIA GENERAL - PERSONAL Despachos pendientes: 456 Versión: 1.0.1.103

200

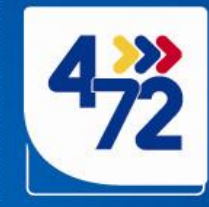

### > Finalmente se da clic en el icono de la impresora.

200

| Image: Section of Section of Section o | General Sector Sector S |
|----------------------------------------------------------------------------------------------------|----------------------------------------------------------------------------------------------------|
| Implementation     Implementation     Implementation     Implementation     Implementation       Implementation     Implementation     Implementation     Implementation       Implementation     Implementation     Implementation       Implementation     Implementation     Implemen                                                                                                    | Seleccionar impresora<br>HP LaserJet P1505n<br>HP Universal Printing PCL 6 (Copiar 2)<br>Microsoft XPS Document Writer                                                                                                    |
|                                                                                                    | ✓     III     ►       Estado:     Listo     Imprimir a un archivo     Preferencias       Ubicación:     Comentario:     Buscar impresora                                                                                                    |
|                                                                                                    | Intervalo de páginas     O Todo     Selección     Página actual                                                                                                    |
|                                                                                                    | <ul> <li>Páginas: 1</li> <li>Escriba un solo número o intervalo de páginas. Por ejemplo: 5-12</li> </ul>                                                                                                    |
|                                                                                                    | Imprimir Cancelar Aplicar                                                                                                    |

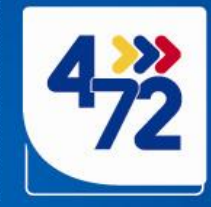

# Reportes

4ºN

>

A continuación se explica la forma de buscar información de trazabilidad sobre alguno de los envíos, o de la imposición completa

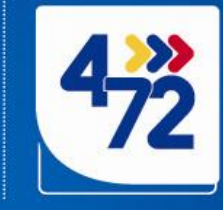

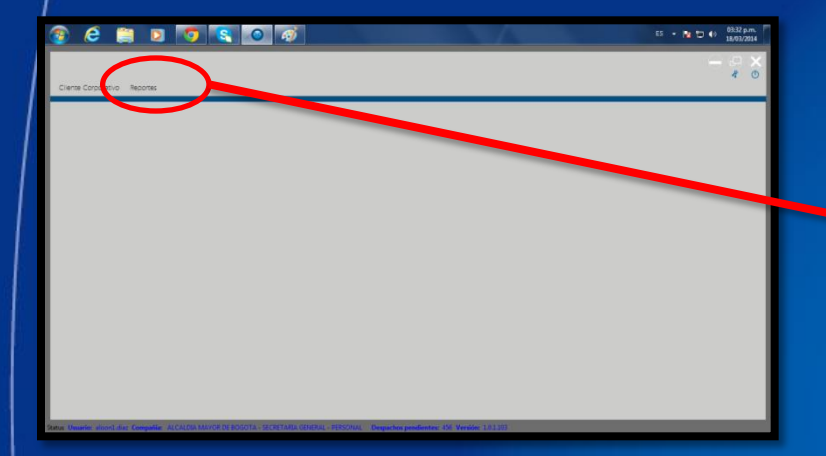

7200

4ºN

> Dar clic en Reportes

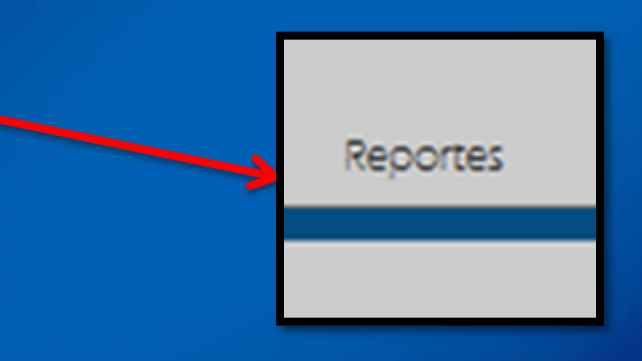

Luego en Reportes de trazabilidad

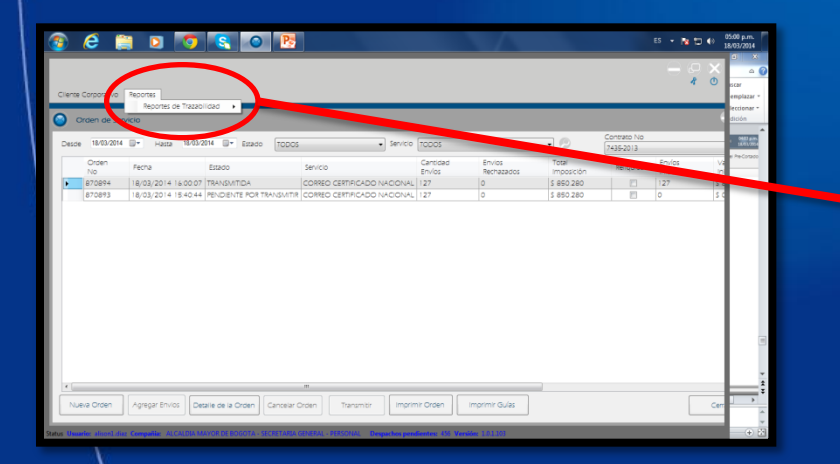

| <br>Reportes             |   |  |
|--------------------------|---|--|
| Reportes de Trazabilidad | Þ |  |
| -lala                    |   |  |

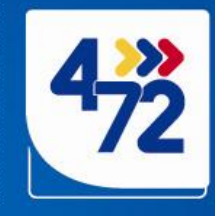

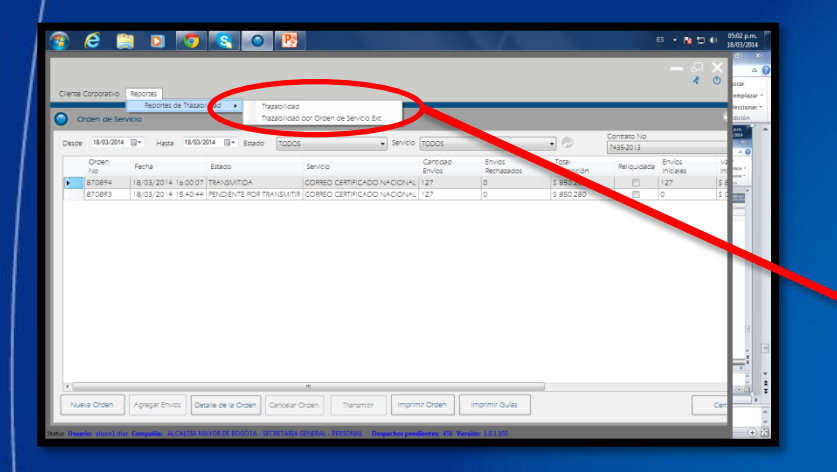

4ºN

Si lo que se requiere es obtener información de un numero de guía, dar clic en *Trazabilidad* 

|    | Reportes |                     |   |                                        |  |
|----|----------|---------------------|---|----------------------------------------|--|
| E  | Repor    | tes de Trazabilidad | • | Trazabilidad                           |  |
| er | vicio    |                     |   | Trazabilidad por Orden de Servicio Ext |  |

| Hazabilidad                                         | $\odot$     |
|-----------------------------------------------------|-------------|
| Gub No.                                             | View Report |
| K 4 0 → M   + ⊕ ⊕ ⊕ ⊕ ⊡ 2a K  +   100% + Prod   Net |             |

Aparece una ventana en la cual se puede digitar el numero de la guía

|   | 🙆 Tra    | zabilidad |       |     |    |
|---|----------|-----------|-------|-----|----|
| 2 | Guía No. |           |       |     |    |
|   | N 4      | of 🕨      | )   + | 8 3 | 10 |

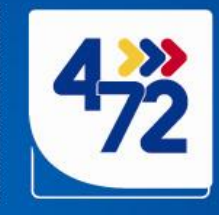

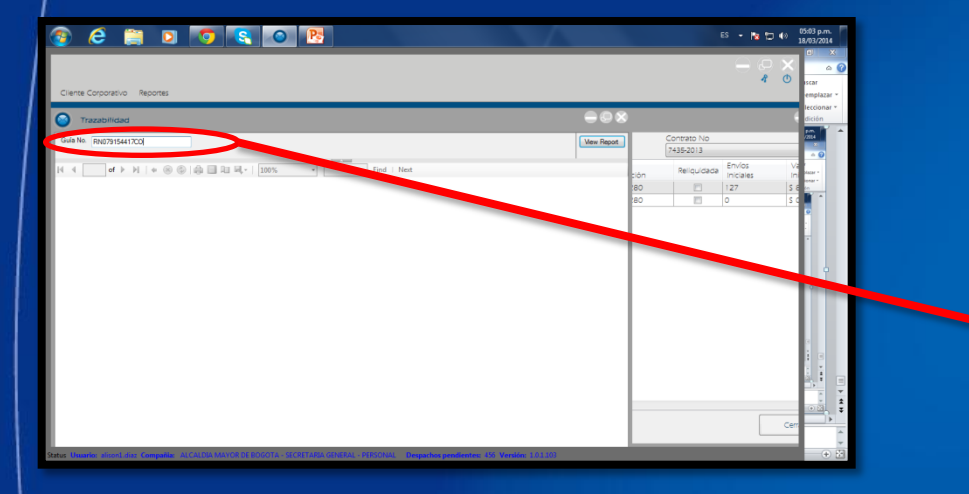

200

4ºN

# Digitar el numero completo de la guía

| O Trazabilidad |               |   |  |  |  |  |  |
|----------------|---------------|---|--|--|--|--|--|
| Guía No.       | RN079154417CO | ] |  |  |  |  |  |
| ыаГ            | of b bl d @ @ | æ |  |  |  |  |  |

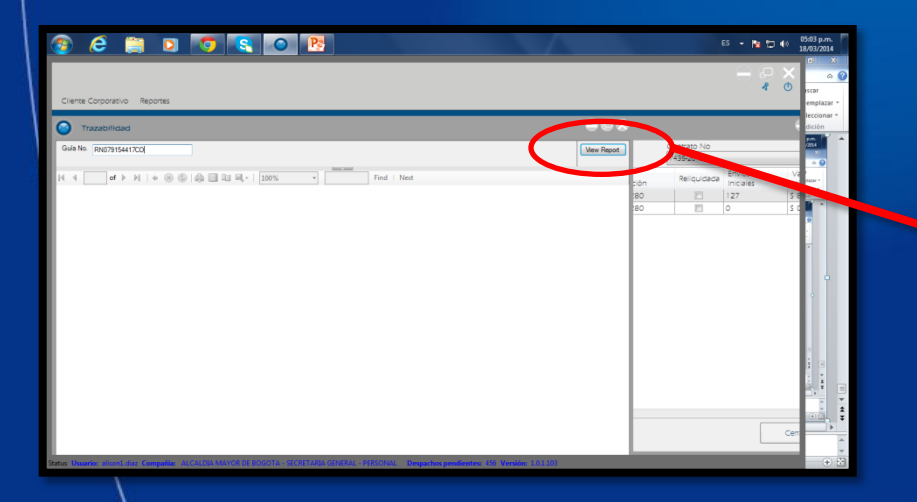

2. Dar clic en el botón View Report

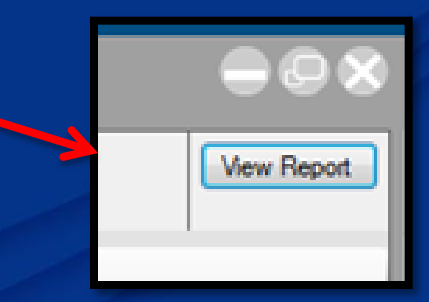

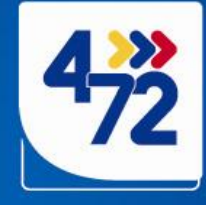

### Automáticamente se genera el reporte requerido

200

4°N

| 📀 🥭 🚔 🖸 🐬 🔄 🚳 🖳                                                                                                    | ES 🔻 隆 🛱 🕪        | 05:05 p.m.<br>18/03/2014 |
|----------------------------------------------------------------------------------------------------|-------------------|--------------------------|
|                                                                                                    |                   |                          |
| Cliente Corporativo Reportes                                                                                                    | 4 ()              | iscar<br>emplazar *      |
| Trazabilidad                                                                                                    |                   | leccionar +<br>dición    |
| Guía No. RN123444597CO                                                                                                    | View Report       | /2014                    |
| 4 4 1 of 1 ▶ ▶  4 ⊗ 🚱   🖨 🔲 🖳 🖳 ×   100% - Find   Next                                                                                       |                   | r<br>blazar =            |
| Envío No. RN123444597CO                                                                                                    | A                 | ionar *                  |
| Fecha de Envio:                                                                                                    |                   |                          |
| Tipo de Servicio:                                                                                                    | =                 |                          |
| Cantidad: Peso: Valor: Orden de servicio:                                                                                                    |                   |                          |
| Datos del Remitente:                                                                                                    |                   |                          |
| Nombre: Ciudadi                                                                                                    |                   |                          |
|                                                                                                    |                   |                          |
| Dates del Destinatario:                                                                                                    |                   |                          |
|                                                                                                    |                   |                          |
| Nombre: Ciudad: Quien recibe:                                                                                                    |                   |                          |
| Dirección: Teléfono:                                                                                                    |                   | •                        |
| Observaciones:                                                                                                    |                   |                          |
| Carta asociada: Código envio paquete:                                                                                                    |                   |                          |
| Fecha del Evento Objeto Código Centro Operativo Evento Destino Funcionario Sector de Distribución                                            | Cod. Sector       |                          |
| ۲. III.                                                                                                    | <del>ب</del><br>۲ | <b>^</b>                 |
| Status Usuario: alison1.diaz Compañia: ALCALDIA MAYOR DE BOGOTA - SECRETARIA GENERAL - PERSONAL Despachos pendientes: 456 Versión: 1.0.1.103 |                   | + 🔄                      |

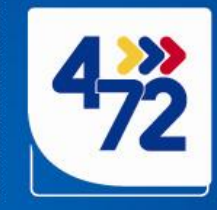

Cuando se requiere buscar una imposición de envíos completa, buscar por la opción *Trazabilidad por Orden de Servicio Ext* 

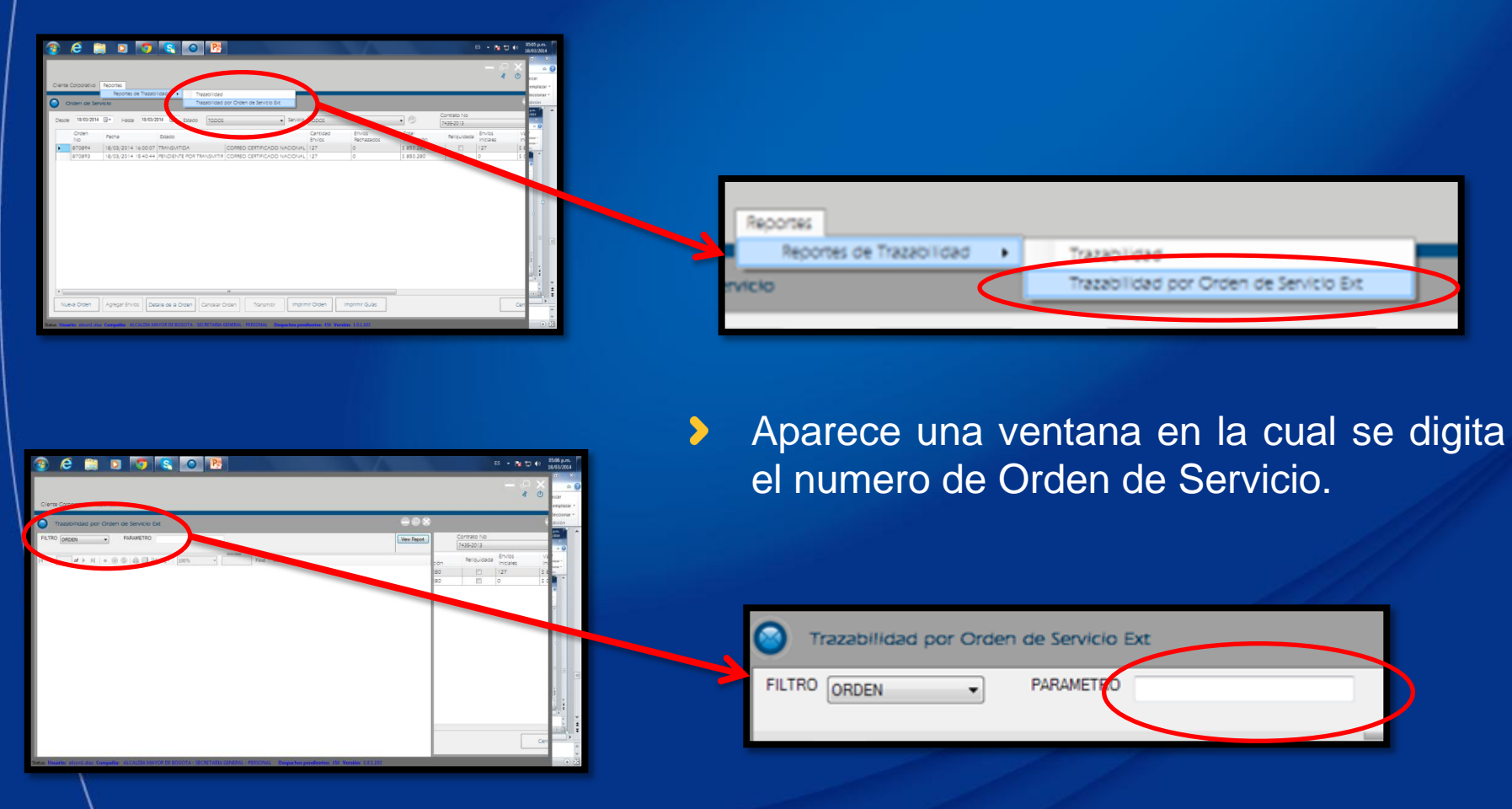

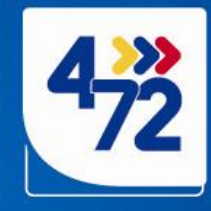

### Automáticamente se genera el reporte requerido

200

4°N

| 📀 🧀 🚞 🖸                                | 1 🚺 🔇                 |                      |                   |                    |                              |                         | $( \cdot )$          |                   |                  | ES             | - 🍡 🛱          | ()<br>()<br>1 | 5:06 p.m<br>8/03/2014          | 4         |
|----------------------------------------|-----------------------|----------------------|-------------------|--------------------|------------------------------|-------------------------|----------------------|-------------------|------------------|----------------|----------------|---------------|--------------------------------|-----------|
| Cliente Corporativo - Reporter         |                       |                      |                   |                    |                              |                         |                      |                   |                  |                |                | Ø             | iscar                          | x<br>, () |
| Trazabilidad por Orden                 | n de Servicio Ext     |                      |                   |                    |                              |                         |                      | 08                |                  |                |                | -             | emplaza<br>leccional<br>dición | •         |
| FILTRO ORDEN V                         | PARAMETRO 870894      |                      |                   |                    |                              |                         | Vie                  | ew Report         | Contra<br>7435-2 | ato No<br>2013 | invíos         | V             | /2014<br>×                     |           |
| 4 4 1 of 1 ▶ ▶    ↓ (                  | 8 🕲   🖨 🔲 💷 🝕         | 100%                 |                   | Find   Next        |                              |                         | $\odot$              | ció<br>180<br>180 | on Rel           | iquidada Ir    | niciales<br>27 | Ini<br>S 8    | olazar +<br>ionar +<br>ón      |           |
| Rej                                    | porte Traza           | bilidad Or           | den de S          | Servicio           |                              |                         |                      |                   | <u> </u>         |                |                |               |                                |           |
| Servicio                               | Estado                | Fecha de<br>Creación | Fecha<br>admisión | Tarifa<br>Original | Tarifa Final                 | Cantidad<br>Original    | Cantidad<br>Admitida |                   |                  |                |                |               |                                |           |
| CORREO CERTIFICADO                     | ADMITIDA              | 13/03/2014           | 13/03/2014        | \$2,768.00         | \$2,768.00                   | 2                       | 2                    |                   |                  |                |                |               |                                |           |
|                                        |                       |                      |                   |                    | DETALLE DE                   | envios                  |                      |                   |                  |                |                |               |                                |           |
| Cliente Or                             | rden Fecha Ac         | misión               | Envío             | Peso               | Remitente                    | Re<br>D                 | egional<br>estino    | Ciudad<br>Destino |                  |                |                |               | *                              |           |
| Fecha:3/18/2014 5:05                   | 5:23 PM               |                      |                   |                    |                              | Pági                    | na 1 de 1            |                   |                  |                |                | Cerr          | *                              | * * *     |
| Status Usuario: alison1.diaz Compañia: | : ALCALDIA MAYOR DE E | OGOTA - SECRETARI    | A GENERAL - PERSC | NAL Despachos      | pendientes: 456 <sup>1</sup> | <b>/ersión:</b> 1.0.1.1 | 03                   |                   |                  |                |                |               | +                              |           |

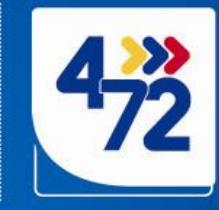

Se puede exportar esta información a Excel u otro formato deseado. Dar clic en el icono de guardar.

|                                                                                                    | 55 • P: 19 (9) 05:11 p.m.<br>18/03/2014              |
|----------------------------------------------------------------------------------------------------|------------------------------------------------------|
| Orden de Servic IN Conden de Servicio Ext     Image: Conden de Servicio Ext       Desde     18/03/2014     FILTRO       ORDEN     PARAMETRO       870894     View Report                                                                                                    |                                                      |
| Orden<br>No         Image: Crosen<br>870894         Image: Crosen<br>870893         Image: Crosen<br>870893< | Envios Va<br>Iniciales in<br>127 s e<br>o s c Export |
| Reporte Trazabilidad Orden de Servicio                                                                                                    |                                                      |
| Servicio     Estado     Fecha de<br>Creación     Fecha admisión     Tarifa<br>Original     Tarifa Final     Cantidad<br>Original     Cantidad<br>Admitida       CORREO CERTIFICADO     ADMITIDA     13/03/2014     13/03/2014     \$2,768.00     \$2     2                                                                                                    |                                                      |
| DETALLE DE ENVIOS<br>Cliente Orden Fecha Admisión Envío Peso Remitente Regional Ciudad                                                                                                    |                                                      |
| Pecha: 3/18/2014 5:08:24 PM     Página 1 de 1                                                                                                    |                                                      |

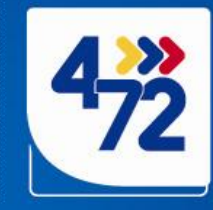

### Buscar la ubicación en la cual se guardara el archivo

0021

4ºN

>

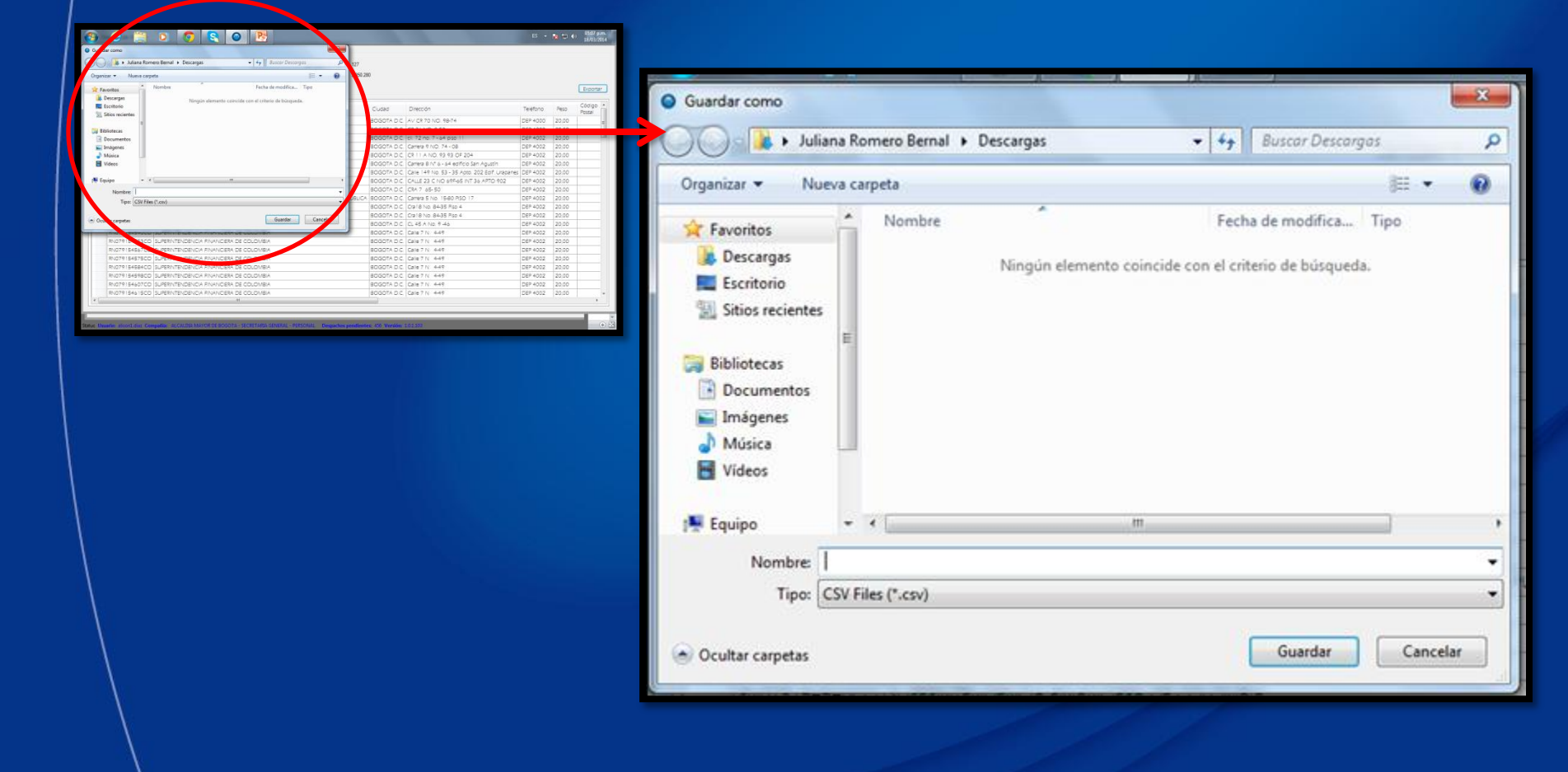

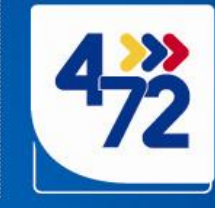

### > El sistema informara que la exportación se realizo con éxito

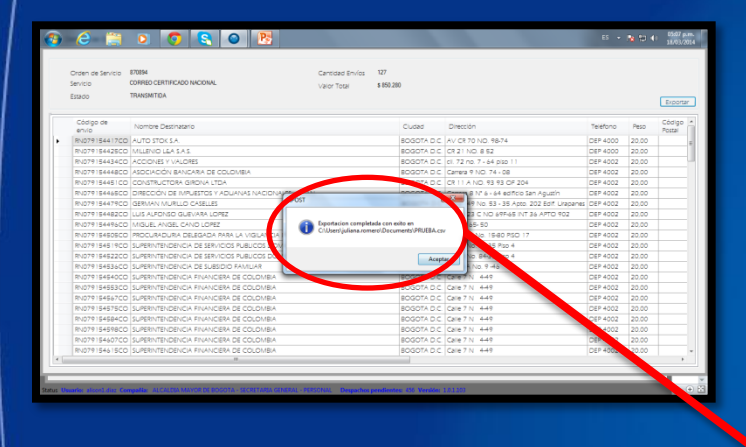

7200

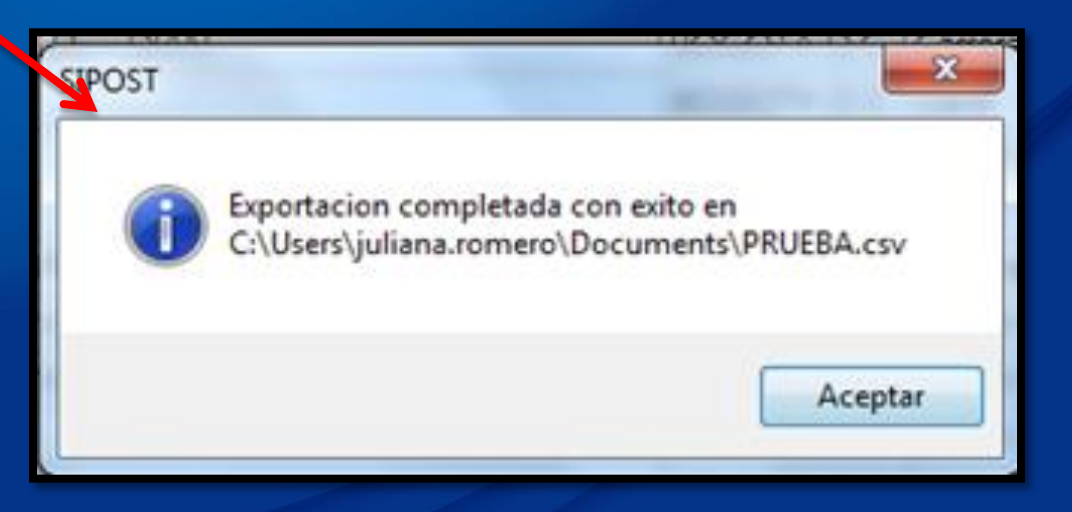

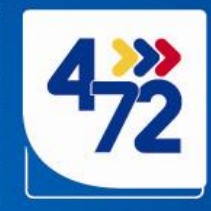

### Finalmente de esta manera se visualiza el reporte.

200

4°N

| 📀 🔗 📋 🖸 🧐                                                                                                    |                                                                                                    |                              |                                                                     |                             | ES 👻 🍢 👘 05:08 p.m.<br>18/03/2014                                     |
|----------------------------------------------------------------------------------------------------|----------------------------------------------------------------------------------------------------|------------------------------|---------------------------------------------------------------------|-----------------------------|-----------------------------------------------------------------------|
| 🕅 🖃 🔊 - 🕲 - 🐨 PRUEBA - Microsoft Excel                                                                                                    |                                                                                                    |                              |                                                                     |                             |                                                                       |
| Archivo Inicio Insertar Diseño de página Fórmulas Datos                                                                                                    | Revisar Vista                                                                                                    |                              |                                                                     |                             | ۵ 🕤 🗖 ۵ 🕄                                                             |
| $\begin{array}{c c} & & & \\ & & & \\ & & \\$ | Sort and the second second | centrar • \$ • % 000 •       | Formato Dar formato Est<br>condicional × como tabla × co<br>Estilos | ilos de<br>elda •<br>Celdas | ∑ Autosuma *<br>Rellenar *<br>⊘ Borrar *<br>Modificar<br>∑ Autosuma * |
| A1 v CĂ²digo de envio                                                                                                    |                                                                                                    |                              |                                                                     |                             |                                                                       |
| A B C D E                                                                                                    | F G                                                                                                    | H I                          | J K                                                                 | L M N                       | 0 P (-                                                                |
| 1 CÃ <sup>3</sup> digo de Nombre Des Ciudad DirecciÃ <sup>3</sup> n Teléfono                                                                                                    | Peso CÃ <sup>3</sup> digo Pos                                                                                                    | t Valor Declar, Referencia I | Contenido Observacion Sub To                                        | otal Descuentos Impuestos   | Valor Total Causa Rechazo                                             |
| 2 RN07915441 AUTO STOK SBOGOTA D.C AV CR 70 NO DEP 4000                                                                                                    | 20                                                                                                    | \$0 11 18375 15              | PLANILLA 14 \$                                                      | 5.000 \$0 \$800             | \$ 5.800                                                              |
| 3 RN07915442 MILLENIO L& BOGOTA D.C CR 21 NO. 8 5 DEP 4000                                                                                                    | 20                                                                                                    | \$0 11 166206 26             | 5 PLANILLA 14- \$                                                   | 5.000 \$0 \$800             | \$5.800                                                               |
| 4 RN079154434 ACCIONES Y BOGOTA D.C cll. 72 no. 7 - DEP 4002                                                                                                    | 20                                                                                                    | \$0 12 35422 14              | PLANILLA 14- \$                                                     | 5.000 \$0 \$800             | \$ 5.800                                                              |
| 5 RN07915444{ ASOCIACIÃ" I BOGOTA D.C Carrera 9 NO DEP 4002                                                                                                    | 20                                                                                                    | \$0 12 208062 15             | 5 PLANILLA 14- \$                                                   | 5.000 \$0 \$800             | \$ 5.800                                                              |
| 6 RN07915445: CONSTRUCT(BOGOTA D.C CR 11 A NO. DEP 4002                                                                                                    | 20                                                                                                    | \$0 12 29324 13              | PLANILLA 14- \$                                                     | 5.000 \$0 \$800             | \$ 5.800                                                              |
| 7 RN07915446 DIRECCIÃ "N BOGOTA D.C Carrera 8 NÂ DEP 4002                                                                                                    | 20                                                                                                    | \$0 12 208062 13             | PLANILLA 14- \$                                                     | 5.000 \$0 \$800             | \$ 5.800                                                              |
| 8 RN07915447 GERMAN MU BOGOTA D.C Calle 149 No DEP 4002                                                                                                    | 20                                                                                                    | \$0 12 84775 41              | PLANILLA 14- \$                                                     | 5.000 \$0 \$800             | \$ 5.800                                                              |
| 9 RN07915448: LUIS ALFONS BOGOTA D.C CALLE 23 C N DEP 4002                                                                                                    | 20                                                                                                    | \$0 12 25416 26              | PLANILLA 14-\$                                                      | 5.000 \$0 \$800             | \$ 5.800                                                              |
| 10 RN07915449( MIGUEL ANG BOGOTA D.C CRA 7 65- 50 DEP 4002                                                                                                    | 20                                                                                                    | \$0 12 35422 16              | PLANILLA 14-\$                                                      | 5.000 \$0 \$800             | \$ 5.800                                                              |
| 11 RN07915450: PROCURADU BOGOTA D.C Carrera 5 No DEP 4002                                                                                                    | 20                                                                                                    | \$0 12 41955 40              | PLANILLA 14-\$                                                      | 5.000 \$0 \$800             | \$ 5.800                                                              |
| 12 RN07915451! SUPERINTEN BOGOTA D.C Cra18 No. 84 DEP 4002                                                                                                    | 20                                                                                                    | \$0 13 196184 2              | PLANILLA 14 \$                                                      | 5.000 \$0 \$800             | \$ 5.800                                                              |
| 13 RN07915452; SUPERINTEN BOGOTA D.C Cra18 No. 84 DEP 4002                                                                                                    | 20                                                                                                    | \$0 13 240655 2              | PLANILLA 14 \$                                                      | 5.000 \$0 \$800             | \$ 5.800                                                              |
| 14 RN07915453( SUPERINTEN BOGOTA D.C CL 45 A No. 9 DEP 4002                                                                                                    | 20                                                                                                    | \$0 13 190272 2              | PLANILLA 14 S                                                       | 5.000 \$0 \$800             | \$ 5.800                                                              |
| 15 RN07915454(SUPERINTEN BOGOTA D.C Calle 7 N 4-4 DEP 4002                                                                                                    | 20                                                                                                    | \$0 13 188297 2              | PLANILLA 14 S                                                       | 5.000 \$0 \$800             | \$ 5.800                                                              |
| 16 RN07915455 SUPERINTEN BOGOTA D.C Calle 7 N 4-4 DEP 4002                                                                                                    | 20                                                                                                    | \$0 13 188639 2              | PLANILLA 14 S                                                       | 5.000 \$0 \$800             | \$5.800                                                               |
| 17 RN07915456 SUPERINTEN BOGOTA D.C Calle 7 N 4-4 DEP 4002                                                                                                    | 20                                                                                                    | \$0 13 189478 3              | PLANILLA 14 \$                                                      | 5.000 \$0 \$800             | \$5.800                                                               |
| 18 BN07915457 SUPERINTEN BOGOTA D.C Calle 7 N 4- DEP 4002                                                                                                    | 20                                                                                                    | \$0 13 192226 2              | PLANILLA 14 \$                                                      | 5.000 \$0 \$800             | \$5.800                                                               |
| 19 RN079154584 SUPERINTEN BOGOTA D.C Calle 7 N 4-4 DEP 4002                                                                                                    | 20                                                                                                    | \$0 13 192479 2              | PLANILLA 14 \$                                                      | 5.000 \$0 \$800             | \$5.800                                                               |
| 20 RN079154598 SUPERINTEN BOGOTA D.C Calle 7 N 4-4 DEP 4002                                                                                                    | 20                                                                                                    | \$0 13 192753 2              | PLANILLA 14 \$                                                      | 5.000 \$0 \$800             | \$5.800                                                               |
| 21 RN07915460 SUPERINTEN BOGOTA D.C. Calle 7 N. 4-(DEP 4002                                                                                                    | 20                                                                                                    | \$0 13 192760 2              | PLANILLA 14                                                         | 5,000 \$0 \$800             | \$5.800                                                               |
| 22 RN07915461 SUPERINTEN BOGOTA D.C. Calle 7 N. 4-(DEP 4002                                                                                                    | 20                                                                                                    | \$0 13 193873 2              |                                                                     | 5,000 \$0 \$800             | \$ 5 800                                                              |
| 23 RN07915462/SUPERINTEN BOGOTA DIC Calle 7 N 4- DEP 4002                                                                                                    | 20                                                                                                    | \$0 13 195094 2              |                                                                     | 5,000 \$0 \$800             | \$ 5,800                                                              |
| 24 RN079154635 SUPERINTEN BOGOTA DIC Calle 7 N 4- DEP 4002                                                                                                    | 20                                                                                                    | \$0 13 196229 2              | PLANILLA 14                                                         | 5.000 \$0 \$800             | \$ 5,800                                                              |
| 25 RN079154641 SUPERINTEN BOGOTA DIC Calle 7 N 4- DEP 4002                                                                                                    | 20                                                                                                    | \$0 13 196242 2              |                                                                     | 5.000 \$0 \$800             | \$5,800                                                               |
|                                                                                                    | 20                                                                                                    |                              |                                                                     | 0000                        | ¥ 2.000                                                               |
| Listo                                                                                                    |                                                                                                    |                              |                                                                     |                             |                                                                       |

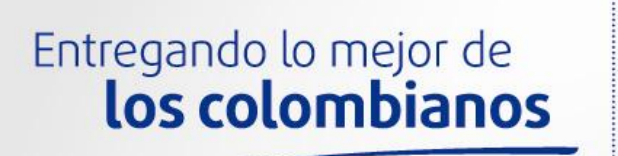

0021

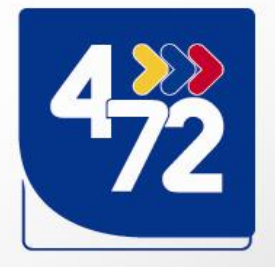